## InfoSphere Information Server

Importing text file metadata for Information Analyzer profiling

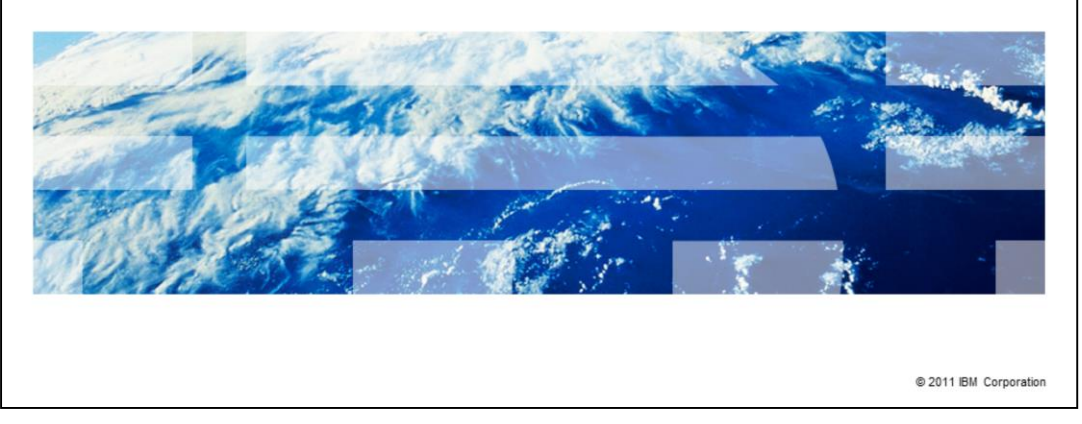

This presentation explains how to import metadata from a text file so it can later be profiled in Information Analyzer.

IBM

|                                                                   | IBM                    |
|-------------------------------------------------------------------|------------------------|
| Objectives                                                        |                        |
|                                                                   |                        |
|                                                                   |                        |
| <ul> <li>Configure data source name</li> </ul>                    |                        |
| <ul> <li>Configure data store and data connection</li> </ul>      |                        |
| <ul> <li>Define table structure in QETXT.INI</li> </ul>           |                        |
| <ul> <li>Import metadata</li> </ul>                               |                        |
|                                                                   |                        |
|                                                                   |                        |
|                                                                   |                        |
|                                                                   |                        |
|                                                                   |                        |
|                                                                   |                        |
|                                                                   |                        |
|                                                                   |                        |
| 2 Importing text file metadata for Information Analyzer profiling | © 2011 IBM Corporation |

The objectives of this presentation are to show the steps required to be able to profile a text file in Information Analyzer, referred to as IA. The presentation provides details on how to configure the Data Source Name, referred to as DSN, and using the IBM Text File ODBC Driver. Details on how to configure a Data Store and Data Connection within IA, and how to define the table structure in the QETXT.INI file are also included. Finally, this presentation describes how to import the metadata and how to profile the text file.

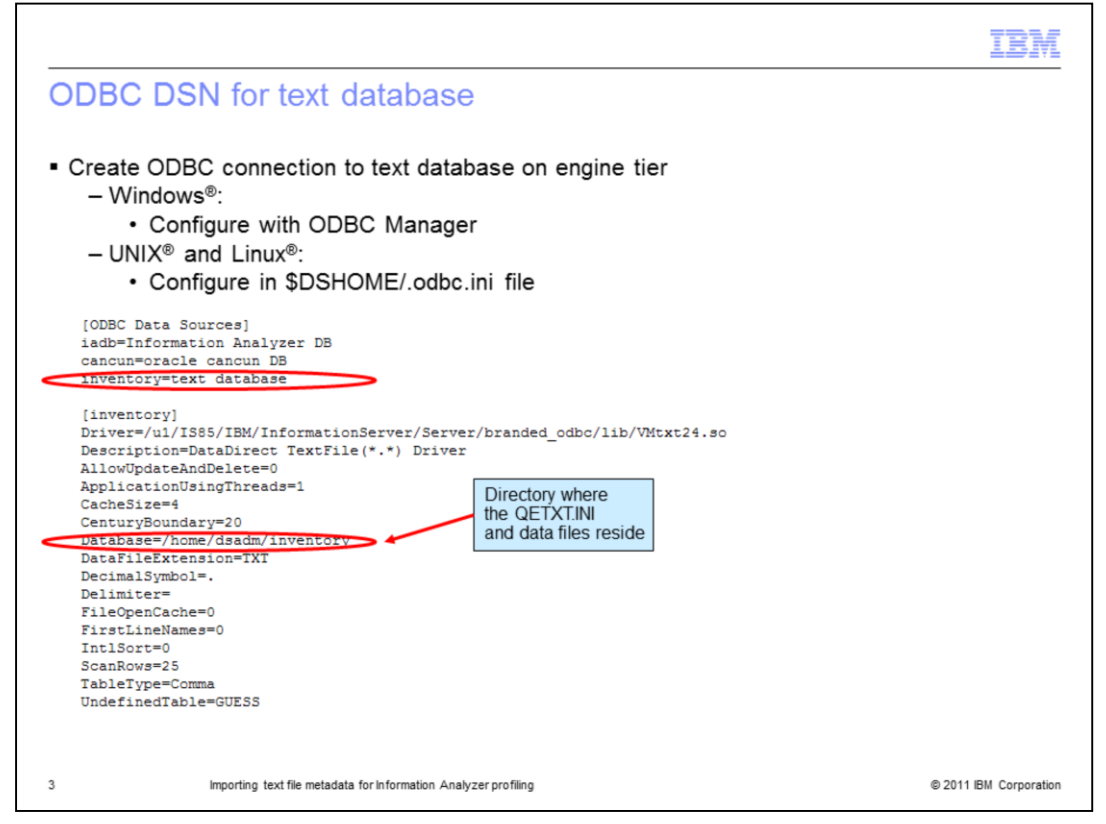

IA requires the Engine layer to have a valid ODBC Data Source Name connection with the text database. If the engine is installed in Windows, you can use the 32-bit ODBC Driver Manager to create the DSN. In UNIX and Linux platforms, you configure the DSN by editing the file \$DSHOME/.odbc.ini. First, add a line listing the DSN in the ODBC Data Sources section at the beginning of the file.

Next, add your entry for your text DSN. This slide shows an example text DSN. Make sure that the "Database" attribute in the DSN entry, points to the directory where the QETXT.INI and data file reside. The QETXT.INI file can be created either manually or using a wizard available in IA. Details of the QETXT.INI and data file are provided later in this presentation.

|                                                                             | TBM                    |
|-----------------------------------------------------------------------------|------------------------|
| Testing ODBC DSN for text database                                          |                        |
|                                                                             |                        |
|                                                                             |                        |
| <ul> <li>UNIX and Linux - Test the DSN using the example program</li> </ul> |                        |
| \$ cd \$DSHOME                                                              |                        |
| \$/dsenv                                                                    |                        |
| \$ cd/branded_odbc/example                                                  |                        |
| \$ ./example                                                                |                        |
| DataDirect Technologies, Inc. ODBC Example Application.                     |                        |
| Enter the data source name : inventory                                      |                        |
| Enter the user name : DSN Created for<br>Text Database                      |                        |
| Enter the password :                                                        |                        |
| Enter SQL statements (Press ENTER to QUIT)                                  |                        |
| SQL>                                                                        |                        |
|                                                                             |                        |
| 4 Importing text file metadata for Information Analyzer profiling           | © 2011 IBM Corporation |

Before using the DSN within IA, test your text database DSN connection to be sure it connects successfully. In Windows, you can test the DSN by using the "Test Connection" button. In UNIX and Linux platforms, you can test the DSN by running the example program included under the branded\_odbc/example folder. Branded\_odbc is one level up from \$DSHOME. Before you run this program, source the dsenv file. After invoking the example program you will have to provide the data source name, in this example it is "inventory". Press Enter for the user and the password. If the connection is successful, you will see an SQL prompt after entering the password. Press Enter at the prompt to exit the program. The example program must connect successfully before you can proceed to create the data source and analyze the data within IA.

| Ade<br>Clie | nfigure<br>d data sou<br>ck Home I                                                                                                    | data source<br>urce<br>Pillar menu => C | within Info                                                                                                    | Sources                                                                                                    | na                                                                                    | lyzer                                                                                                    |                                                                                                    |
|-------------|----------------------------------------------------------------------------------------------------|-----------------------------------------|----------------------------------------------------------------------------------------------------|----------------------------------------------------------------------------------------------------|---------------------------------------------------------------------------------------|----------------------------------------------------------------------------------------------------|----------------------------------------------------------------------------------------------------|
| BM.         | InfoSphere Informs                                                                                                    | Son Sawar File Edit                     | View Help                                                                                                    |                                                                                                    |                                                                                       |                                                                                                    | 96                                                                                                    |
|             | NO PROJECT SELECTED                                                                                                    | 1 2 3 1 1 1                             | 010300 B10                                                                                                    |                                                                                                    |                                                                                       | testUser - s                                                                                                    | sawchuck.swg.usma.bm.com:                                                                                                    |
| 1           | 0000                                                                                                    | 41 4 4 W 1 K                            | . In mula                                                                                                    |                                                                                                    |                                                                                       |                                                                                                    |                                                                                                    |
| MyHe        | ome                                                                                                    | Phy Home                                |                                                                                                    |                                                                                                    |                                                                                       |                                                                                                    | (a) (a) (a)                                                                                                    |
| Repor       | rts                                                                                                    |                                         |                                                                                                    |                                                                                                    |                                                                                       |                                                                                                    | P (K) ( P )                                                                                                    |
| Metad       | data Management                                                                                                    |                                         |                                                                                                    |                                                                                                    |                                                                                       |                                                                                                    |                                                                                                    |
| Confie      | o ration                                                                                                    |                                         |                                                                                                    | <ul> <li>Working with the cor</li> </ul>                                                                                                    | isole                                                                                 |                                                                                                    |                                                                                                    |
| A           | Viewing status     Viewing status     Working with notes     Analyzing information     Enabling Information S     Analyzing data by usin | envices<br>g rules                      |                                                                                                    | The IBM8 Infosphere <sup>14</sup> Infor<br>framework to simplify the comp<br><sup>4</sup> IBM InfoSphere Information Se<br>structure, and content of infor<br>integration lifecycle by provide<br>services, and operate schedul<br>The primary means of navigabi<br>available depend on the suite i | nation se<br>letion of<br>mation a<br>ig worksp<br>is and lo<br>ng throug<br>componen | view console integrates mugges sure components i<br>information integration tasks. vides a collaborative environment that helps users's<br>norse a wide variety of sources. The console support<br>acts that you can use to investigate data, deploy<br>ps. the workspaces is the workspace navigator. The<br>and project that you are working with, You can in | to understand the meaning,<br>rts the information<br>applications and Web<br>type of tasks that are<br>reely navigate the console |
|             |                                                                                                    |                                         |                                                                                                    | and select the suite component                                                                                                    | ts. prote                                                                             | ts, and tasks that you want to work with.                                                                                                    | 1                                                                                                    |
|             | Projects                                                                                                    |                                         |                                                                                                    |                                                                                                    |                                                                                       |                                                                                                    |                                                                                                    |
|             | Name                                                                                                    | Description                             | Туре                                                                                                    | Created                                                                                                    |                                                                                       | Last Activity                                                                                                    |                                                                                                    |
|             | DEMO_IA                                                                                                    | DEMO_IA                                 | Information Analyzer                                                                                                    | r 1/12/2011                                                                                                    | 6:14:48                                                                               | 3/16/2011 3:03:06                                                                                                    |                                                                                                    |
|             | DataSourcesTest                                                                                                    | DataSourcesTest                         | Information Analyzer                                                                                                    | r 1/27/2011                                                                                                    | 5:19:06                                                                               | 1/27/2011 5:19:06                                                                                                    |                                                                                                    |
|             |                                                                                                    |                                         |                                                                                                    |                                                                                                    |                                                                                       |                                                                                                    |                                                                                                    |
|             |                                                                                                    |                                         | Select a pro                                                                                                    | iect to see more details                                                                                                    |                                                                                       |                                                                                                    |                                                                                                    |
|             |                                                                                                    |                                         | or or other and the state of the state of th | jeet to see more sectors                                                                                                    |                                                                                       |                                                                                                    |                                                                                                    |

To start analyzing your data in IA, create a data source to connect to your text database. To do this, open the IBM InfoSphere<sup>®</sup> Information Server Console, login with a user that has the Information Analyzer Data Administrator role and the DataStage<sup>®</sup> and QualityStage<sup>™</sup> Administrator role. Click the Home pillar menu and click "Sources" under "Configuration". This will allow you to define a connection to the database you want to analyze.

| No Roule of Statistics  Nome Sources  Select Sources to Work With Sources  Sources  Connection Name Contact on  I/28/2011 8:00:168 AM Good M Good M  | dsadm - sawchud: 5080 6                                                                                                    | Aruba     Connection Name     Connection Name     Connection     SavorBuck     Connection Name     SavorBuck     Connection Name     SavorBuck     Connection     SavorBuck     Connection     SavorBuck     SavorBuck     Connection     SavorBuck     Connection     SavorB | No PROJECT SELECTED      More and a select Sources to Work With      Sources      Name     Connection Name     Created On     1/28/2011 8:03:46      Reson     Select Sources      Name     Connection Name     Created On     Select Sources      Select Sources      Sources      Sources | Modified<br>2011 8:04:33<br>2011 8:54:17 | created On<br>1/28/2011 8:03:48 AM           | Created On                                                                 |                                                                                                    |                                                                                                    | 0                                                                                                    | diadm - sa                                                                                                    | dsadm - sawchuck:9080 🤇                                                       |
|----------------------------------------------------------------------------------------------------|----------------------------------------------------------------------------------------------------|----------------------------------------------------------------------------------------------------|----------------------------------------------------------------------------------------------------|------------------------------------------|----------------------------------------------|----------------------------------------------------------------------------|----------------------------------------------------------------------------------------------------|----------------------------------------------------------------------------------------------------|----------------------------------------------------------------------------------------------------|----------------------------------------------------------------------------------------------------|-------------------------------------------------------------------------------|
| Select Sources to Work With     Sources     Select Sources to Work With     Sources     Select Sources to Work With     Sources     Select Sources to Work With     Sources     Select Sources to Work With     Sources     Select Sources to Work With     Sources     Select Sources to Work With     Sources     Select Sources to Work With     Sources     Select Sources to Work With     Sources     Select Sources to Work With     Sources     Select Sources to Work With     Sources     Select Sources     Select Sources     Sources     Select Sources     Sources     Select Sources     Sources     Select Sources     Sources     Select Sources     Sources     Select Sources     Sources      | Y     Tasks     Z <sup>3</sup> Tasks     X     V     New Host Computer     Copen Details     There Costs Stores     Update Source Connections                 | Vertical Sources     Connection Name     Created On     Created Dy     Last Modified     Modified By       Sources     Vertical Sources     Connection Name     Created On     Created Dy     Last Modified     Modified By       Anuba     1/28/2011 8:03:46 AM     Grant Computer     Connection Name     Created On     Created Dy       Connection Name     Created On     Created Dy     Last Modified     Modified By     New Host Computer       Connection Name     Created On     Created Dy     Last Modified     Modified By     New Host Computer       Connection Name     1/28/2011 8:03:46 AM     Gadm     3/21/2011 8:04:5713 PM     Isadmin       Connection Name     Statistic Service     Statistic Service     Statistic Service       SawCHUCK     10/15/2010 1:10:51 PM     Isadmin     Statistic Service       Source Connections     Statistic Service     Statistic Service     Statistic Service                                                                                                    | Sources to Work With     Sources     My Home Sources     Sources     Mane Connection Name Created On     Aruba 1/28/2011 8:03:46     Secon                                                                                                    | Modified<br>2011 8:04:33<br>2011 8:54:17 | rces                                         | created On                                                                 |                                                                                                    |                                                                                                    | 5    <del>0</del>                                                                                                    |                                                                                                    | * × ×                                                                         |
| My Home         Sources           Select Sources to Work With         7           Sources         Connection Name         Created On         Created By         Last Modified         Modified By         New Host O           Barba         1/28/2011 8:03:48 AM         doadn         1/28/2011 8:04:53 AM         doadn         Open Detail           Connunsing.usma.bm.com         3/21/2011 8:04:15 PM         isadmin         3/21/2011 8:04:17 PM         isadmin         New Units           Connunsing.usma.bm.com         3/4/2011 2:44:50 PM         isadmin         3/21/2011 8:54:17 PM         isadmin         Update Sou           Bioconnus.reg.usma.bm.com         3/4/2011 1:04:105 PM         isadmin         Update Sou         Update Sou                                                                                                    | Y     Tasks      Z     V     New Host Computer     Copin Details     New Data Store     Details     New Data Store     Details     New Data Store     Details | My Home     Sources       Select Sources to Work With<br>aurces     Tasks       ame     Connection Name     Created On     Created By     Last Modified     Modified By       Aruba     1/28/2011 8:03-16 RM     doadm     1/28/2011 8:03-16 RM     Modified By       Connol     3/21/2011 8:54-15 PM     isadmin     Open Details       Concurs     3/21/2011 8:154-15 PM     isadmin     Modified By       SawOHDCK     10/15/2010 1:10-55 PM     dadmin     3/21/2011 1:48:36 PM       Sources     southbreeze     3/21/2011 1:48:36 PM     testUser                                                                                                    | My Hone Sources Sources to Work With Sources Name Connection Name Created On Trait/2011 8:03:44 Connection Name 17:28/2011 8:03:44 Discourses                                                                                                    | Modified<br>2011 8:04:33<br>2011 8:54:17 | Created On<br>1/28/2011 8:03:48 AM           | Created On                                                                 | ources                                                                                                    |                                                                                                    |                                                                                                    | C Take                                                                                                    | * ×<br>2                                                                      |
| Select Sources to Work With         Tasks           Sources                                                                                                    |                                                                                                    |                                                                                                    | Select Sources to Work With     Sources     Name      Connection Name     Created On     If 28/2011 8:03:46 4                                                                                                    | Modified<br>2011 8:04:33<br>2011 8:54:17 | Created On<br>1/28/2011 8:03:46 AM           | Created On (                                                               | CastelOn                                                                                                    |                                                                                                    |                                                                                                    | (2) Tasks                                                                                                    | (*) (*<br>2                                                                   |
| Select Sources to Work With         ✓         Tasks           Sources         ✓         Tasks         New Hoot         1/28/2011 8:03:168 AMI deadm         Modified By         New Hoot         New Hoot         Open Deta         Open Deta                                                                                                    | Y     Tasks     Z     Tasks     X     V     New Host Computer     Open Details     New Loss Scree,     Update Source Connections                              | Select Sources to Work With           Ources         Tasks           ources         Tasks           ane         Connection Name         Created On         Created By         Last Modified By         New Hot Computer           @ Andba         1/28/2011 8:03:48 AM         doadm         1/28/2011 8:04:33 AM         doadm         Open Details           @ cancun.swg.usma.bm.com         3/21/2011 8:14:15 PM         isadim         3/21/2011 8:04:33 AM         doadm         Deate         Deate                                                                                                    | Select Sources to Work With           Sources           Name         ←         Connection Name         Created On           ● ■ Aruba         1/28/2011 0:03:46 J         Select Sources           ● ■ carcon         5921/2011 0:03:46 J         Select Sources                                                                                                    | Modified<br>2011 8:04:33<br>2011 8:54:17 | Created On<br>1/28/2011 8:03:48 AM           | Created On 0                                                               |                                                                                                    |                                                                                                    |                                                                                                    | C Tarks                                                                                                    | # ×<br>2                                                                      |
| © Select Sources to Work With<br>Sources<br>Name                                                                                                    | Tasks      New Host Computer     Open Details     New Host Computer     Open Details     New Data Score     Details     Update Source Connections             | Select Sources to Work With<br>ources         Tasks           same         ▲ Connection Name         Created On         Created By         Last Modified         Modified By         New Host Computer           @ Anaba         1/28/2011 8:03:46 RM         disadim         1/28/2011 8:03:46 RM         Connection Name         Created On         Created By         Last Modified         Modified By         New Host Computer           @ anaba         1/28/2011 8:03:46 RM         disadim         3/21/2011 8:64:17 PM         Isadim         Open Details           @ cancun_swp.usma.bm.com         3/21/2011 9:54:15 PM         isadim         3/21/2011 9:54:26 PM         disadim         Update Source Connections           @ Southbreeze         southbreeze         3/21/2011 1:46:36 PM         testUser         Update Source Connections                                                                                                    | Sources         Connection Name         Created On           Name         →         Connection Name         Created On           ▶ ■ canon         >2721/2011 8:03:46         3212/2011 8:03:46                                                                                                    | Modified<br>2011 8:04:33<br>2011 8:54:17 | Created On<br>1/28/2011 8:03:48 AM           | Created On 0                                                               | Created On Creat                                                                                                 |                                                                                                    |                                                                                                    | C Tasks                                                                                                    | 2                                                                             |
| Sources         Tasks           Name         Connection Name         Created On         Created By         Last Modified         Modified By         New Host S           ■ Aruba         1/28/2011 8:03:48 AM         deadm         1/28/2011 8:04:53 AM         deadm         Connection           ■ Aruba         3/21/2011 8:04:55 PM         Isadmin         3/21/2011 8:04:15 PM         Isadmin         Verv Data           ■ cancun_swg.usma.bm.com         3/21/2011 8:04:15 PM         Isadmin         3/21/2011 8:04:16 PM         Update Soc           ■ Cancun_swg.usma.bm.com         3/21/2011 1:04:105 PM         Isadmin         3/21/2011 1:04:105 PM         Update Soc                                                                                                    | Tasks     V     Tasks     V     New Host Computer     Open Details     New Data Store     New Data Store     Update Source Connections                        | Connection Name         Created On         Created By         Last Modified         Modified By         New Hold Computer           # Anuba         1/28/2011 8:03:48 AM         dsadm         1/28/2011 8:04:33 AM         dsadm         Open Details           # Anuba         3/21/2011 6:51:55 PM         isadmin         3/21/2011 6:51:755 FM         dsadm         New Hold Science           @ cancun.systems.bm.com         3/2/2015:155 PM         isadmin         3/22/157:055 FM         dsadm         New Hold Science           @ SAWORLCK         10/15/2010 1:0:55 PM         isadmin         3/2/21/2011 1:48:05 PM         testUser           @ southbreeze         3/21/2011 1:48:05 PM         testUser         3/21/2011 2:24:22 PM         testUser                                                                                                    | Sources           Name         →         Connection Name         Created On           * ■ Anuba         1/28/2011 8:03:46 4         1/28/2011 8:03:46 4           ▶ ■ canon         3/21/2011 8:05:415 F                                                                                                    | Modified<br>2011 8:04:33<br>2011 8:54:17 | Created On<br>1/28/2011 8:03:48 AM           | Created On C                                                               | Created On Crea                                                                                                  |                                                                                                    |                                                                                                    | Tarker                                                                                                    |                                                                               |
| Name         Connection Name         Created On         Created Py         Last Modified         Modified By         New Hold X           ●         Aruba         1/28/20118:03:16:03:16:03:16:03:16:03:16:03:16:03:16:03:16:03:16:03:16:03:16:03:16:03:16:03:10:03:16:03:17:04         doadm         Open Deta           ●         Aruba         1/28/20118:03:16:03:16:03:16:03:16:03:10:03:10:0                                                                                                    | y New Host Computer<br>Open Details<br>New Data Score<br>Update Source Connections                                                                            | ame         Connection Name         Created On         Created On         Created Py         Lext Modified         Modified                                                                                                    | Name         ← Connection Name         Created On           • ■ Aruba         1/28/2011 8:03:48 #           ▶ ■ cancun         3/21/2011 8:54:15 F                                                                                                    | Modified<br>2011 8:04:33<br>2011 8:54:17 | Created On<br>1/28/2011 8:03:48 AM           | Created On (                                                               | Created On Creat                                                                                                 |                                                                                                    |                                                                                                    | Y Tasks                                                                                                    | Tasks                                                                         |
| ■ # Aruba 1/22/2018.033-16.4M (deadm 1/22/2018.16.04-33 AM (deadm 1/22/2018.16.04-33 AM (deadm 1/22/2018.16.04-34 AM (deadm 1/22/2018.16.04-34 AM (deadm 1/22/20 | Update Source Connections                                                                                                    | Anuba         1/28/2011 8/03:46 AM (sadam         1/28/2011 8/03:34 M         Users           Canoun         9/21/2011 8/04:15 PM (sadam)         9/21/2011 8/04:34 M         Users           Canoun         9/21/2011 8/04:15 PM (sadam)         9/21/2011 8/04:34 M         Users           Canoun.swg.usma.bm.com         9/4/2011 2:44:50 PM (sadam)         3/21/2011 1:49:56 PM (sadam)         Users           SAWCHUCK         10/15/2010 1:10:51 PM (sadam)         3/21/2011 1:49:56 PM (textUser)         Update Source Connections                                                                                                    |                                                                                                    | 2011 8:04:33                             | 1/28/2011 8:03:48 AM                         |                                                                            | Created Off                                                                                                    | ated On Created By                                                                                            | d By Last Modified Modified By                                                                                                    | Modified By New Host Computer                                                                                                    | New Host Computer                                                             |
|                                                                                                    | Update Source Connections                                                                                                    | Concun     Syl212011 8:54:15 PM     Isadmin     Syl212011 8:54:15 PM     Isadmin     Syl212011 8:54:15 PM     Isadmin     Syl221011 8:54:15 PM     Isadmin     Syl221011 8:54:15 PM     Isadmin     Syl221011 1:46:36 PM     Isadmin     Syl221011 1:46:36 PM     Isadmin     Syl221011 1:46:36 PM     Isadmin     Syl221011 1:46:36 PM     Isadmin     Syl221011 1:46:36 PM     Isadmin     Syl221011 1:46:36 PM     Isadmin     Syl221011 1:46:36 PM     Isadmin     Syl221011     Isadmin     Syl221011     Isadmin     Syl221011     Isadmin     Syl221011     Isadmin     Syl221011     Isadmin     Syl221011     Isadmin     Syl221     Syl221     Syl22     Syl22     Syl2     Syl22     Syl2     Syl22     Syl22     Syl22     Syl2     Syl2     Syl22     Syl2     Syl2    | Cancun 3/21/2011 8:54:15 F                                                                                                    | 2011 8:54:17                             |                                              | 1/28/2011 8:03:48 AM                                                       | 1/28/2011 8:03:48 AM dsac                                                                                        | 3/2011 8:03:48 AM dsadm                                                                                       | 1/28/2011 8:04:33 AM dsadm                                                                                                    | Cana Dekele                                                                                                    | Court Data da                                                                 |
| ■ genurus.swg.usma.bm.com 3/4/2011 2:44:50 PM diadm 3/8/2011 5:47:05 PM diadm Update Soc<br>D saturation 1/1/6/2011 1:10:61 20 M cardina 2/27/2011 1:06:20 M cardina 2/27/2011 1:06:20 M cardina 2/27/2011 1:07/2011 1:07/2011 1: | Update Source Connections                                                                                                    |                                                                                                    |                                                                                                    |                                          | 3/21/2011 8:54:15 PM                         | 3/21/2011 8:54:15 PM                                                       |                                                                                                    |                                                                                                    |                                                                                                    | dsadm Open Details                                                                                                    | Open Details                                                                  |
| SAW/54/CV 10/15/2010 1:10/51 PM Joseffiles                                                                                                    |                                                                                                    | SAWORUCK         10[15[2010 1:10:51 PM isadmin         3/21/2011 1:40:36 PM testUser           Isouthbreeze         southbreeze         3/21/2011 1:40:36 PM testUser         3/21/2011 2:24:32 PM testUser                                                                                                    | cancun.swg.usma.ibm.com     3/4/2011 2:44:50 PM                                                                                                    | :011 5:47:05 P                           | 3/4/2011 2:44:50 PM                          |                                                                            | 3/21/2011 8:54:15 PM isad                                                                                        | /2011 8:54:15 PM isadmin                                                                                      | 3/21/2011 8:54:17 PM isadmin                                                                                                    | dsadm Open Details                                                                                                    | Open Details                                                                  |
|                                                                                                    |                                                                                                    | G southbreaze     Southbreaze     Southbr | SAWCHUCK 10/15/2010 1:10:51                                                                                                    | 2011 1:48:36                             |                                              | 3/4/2011 2:44:50 PM                                                        | 3/21/2011 8:54:15 PM isad<br>3/4/2011 2:44:50 PM dsad                                                            | /2011 8:54:15 PM isadmin<br>2011 2:44:50 PM dsadm                                                             | a 3/21/2011 8:54:17 PM isadmin<br>3/8/2011 5:47:05 PM dsadm                                                                                                    | dsadm Open Details sadmin New Data Storm dsadm Update Source Connection Update Source Connection                                                                                         | Open Details                                                                  |
| <ul> <li>g southbreeze</li> <li>southbreeze</li> <li>3/21/2011 1:48:36 PM testUser</li> <li>3/21/2011 2:24:22 PM testUser</li> </ul>                                                                                                    |                                                                                                    |                                                                                                    | <ul> <li>I southbreeze southbreeze 3/21/2011 1:48:36 F</li> </ul>                                                                                                    |                                          | 10/15/2010 1:10:51 P                         | 3/4/2011 2:44:50 PM 6<br>10/15/2010 1:10:51 PM 6                           | 3/21/2011 8:54:15 PM isad<br>3/4/2011 2:44:50 PM dsac<br>10/15/2010 1:10:51 PM isad                              | /2011 8:54:15 PM isadmin<br>2011 2:44:50 PM dsadm<br>5/2010 1:10:51 PM isadmin                                | a 3/21/2011 8:54:17 PM isadmin<br>3/8/2011 5:47:05 PM dsadm<br>a 3/21/2011 1:48:36 PM testUser                                                                                                    | dsadm Open Details<br>sadmin Over Data Score<br>Sadmin Details Score<br>LestUser Update Source Connection                                                                                | Open Details<br>New Osta Store<br>Deexe At<br>Update Source Connections       |
|                                                                                                    |                                                                                                    |                                                                                                    |                                                                                                    | 2011 2:24:22                             | 10/15/2010 1:10:51 P<br>3/21/2011 1:48:36 PM | 3/4/2011 2:44:50 PM 6<br>10/15/2010 1:10:51 PM 6<br>3/21/2011 1:48:36 PM 6 | 3/21/2011 8:54:15 PM isad<br>3/4/2011 2:44:50 PM dsac<br>10/15/2010 1:10:51 PM isad<br>3/21/2011 1:48:36 PM test | /2011 8:54:15 PM isadmin<br>2011 2:44:50 PM dsadm<br>(5/2010 1:10:51 PM isadmin<br>/2011 1:48:36 PM testUser  | a 3/21/2011 8:54:17 PM isadmin<br>3/8/2011 5:47:05 PM dsadm<br>a 3/21/2011 1:48:36 PM testUser<br>er 3/21/2011 2:24:22 PM testUser                                                                                                    | dsadm Open Details sadmin Imm Open Details sadmin Usestee Age testUser LestUser LestUser                                                                                                 | Open Details<br>Town Usis Store<br>Update Source Connections                  |
|                                                                                                    |                                                                                                    |                                                                                                    |                                                                                                    | 2011 2:24:22                             | 10/15/2010 1:10:51 P<br>3/21/2011 1:48:36 PM | 3/4/2011 2:44:50 PM 6<br>10/15/2010 1:10:51 PM 8<br>3/21/2011 1:48:36 PM 6 | 3/21/2011 8:54:15 PM isad<br>3/4/2011 2:44:50 PM isad<br>10/15/2010 1:10:51 PM isad<br>3/21/2011 1:48:36 PM test | /2011 8:54:15 PM isadmin<br>2011 2:44:50 PM dsadm<br>(\$/2010 1:10:51 PM isadmin<br>/2011 1:48:36 PM testUser | 3/21/2011 8:54:17 PM         Isadmin           3/8/2011 5:47:05 PM         disadm           3/21/2011 1:48:36 PM         testUser           a)/21/2011 1:224:22 PM         testUser                                                                  | Sadm Dopen Details<br>sadmin Terrer Und Sator<br>Sadmin Undet Source Connection<br>testUser                                                                                              | Coen Details<br>New Data Store<br>Been<br>Update Source Connections           |
|                                                                                                    |                                                                                                    |                                                                                                    |                                                                                                    | /2011 2:24:22                            | 10/15/2010 1:10:51 P<br>3/21/2011 1:48:36 PM | 3/4/2011 2:44:50 PM c<br>10/15/2010 1:10:51 PM k<br>3/21/2011 1:48:36 PM c | 3/21/2011 8:54:15 PM isad<br>3/4/2011 2:44:50 PM dsa<br>10/15/2010 1:10:51 PM isad<br>3/21/2011 1:48:36 PM test  | /2011 8:54:15 PM isadmin<br>2011 2:44:50 PM dsadm<br>5/2010 1:10:51 PM isadmin<br>/2011 1:48:36 PM testUser   | 3/21/2011 8:54:17 PM isadmin<br>3/8/2011 5:47:05 PM deadm<br>3/21/2011 1:49:06 PM testUser<br>er 3/21/2011 2:24:22 PM testUser                                                                                                    | dsadm Dopen Details sadmin New Data Store Sadmin Under Store Under Ka                                                                                                    | Open Details                                                                  |
|                                                                                                    |                                                                                                    |                                                                                                    |                                                                                                    | /2011 2:24:22                            | 10/15/2010 1:10:51 P<br>3/21/2011 1:48:36 PM | 3/4/2011 2:44:50 PM c<br>10/15/2010 1:10:51 PM e<br>3/21/2011 1:48:36 PM t | 3/21/2011 8:54:15 PM isad<br>3/4/2011 2:44:50 PM dsav<br>10/15/2010 1:10:51 PM isad<br>3/21/2011 1:46:36 PM test | 2011 8:54:15 PM isadmin<br>2011 2:44:50 PM dsadm<br>5/2010 1:10:51 PM isadmin<br>/2011 1:48:36 PM testUser    | 3/21/2011 0:54:17 PM kadmin     3/8/2011 5:47:05 PM deadm     3/2/2011 1:47:05 PM deadm     3/21/2011 1:47:05 PM testUser     3/21/2011 2:24:22 PM testUser                                                                                          | Sadan Copen Details<br>sadan There Data<br>Sadan Useke Bource Connection<br>textUser                                                                                                    | Coon Details<br>New Data Story<br>Update Source Connections                   |
|                                                                                                    |                                                                                                    |                                                                                                    |                                                                                                    | /2011 2:24:22                            | 10/15/2010 1:10:51 P<br>3/21/2011 1:48:36 PM | 3/4/2011 2:44:50 PM c<br>10/15/2010 1:10:51 PM c<br>3/21/2011 1:48:36 PM t | 3/21/2011 8:54:15 PM isad<br>3/4/2011 2:44:50 PM isad<br>10/15/2010 1:10:51 PM isad<br>3/21/2011 1:48:36 PM isad | 2011 8:54:15 PM isadmin<br>2011 2:44:50 PM disadmin<br>5/2010 1:10:51 PM isadmin<br>/2011 1:48:36 PM bestUser | 3/21/2011 0:54:17 PM isadmin     3/9/2011 5:47:05 PM isadm     3/21/2011 1:47:05 PM isadm     3/21/2011 1:47:05 PM testUser     3/21/2011 1:24:22 PM testUser                                                                                        | Sadm Dopen Details<br>sadmin Sterr Data Sator<br>Sadmin Undet Source Connection<br>testUser<br>LestUser                                                                                  | Open Details                                                                  |
|                                                                                                    |                                                                                                    |                                                                                                    |                                                                                                    | 2011 2:24:22                             | 10/15/2010 1:10:51 P<br>3/21/2011 1:48:36 PM | 3/4/2011 2:44:50 PM 6<br>10/15/2010 1:10:51 PM 8<br>3/21/2011 1:48:36 PM t | 3/21/2011 8:54:15 PM isad<br>3/4/2011 2:44:50 PM dsac<br>10/15/2010 1:10:51 PM isad<br>3/21/2011 1:48:36 PM test | /2011 8:54:15 PM isadmin<br>2011 2:44:50 PM dsadm<br>(5/2010 1:10:51 PM isadmin<br>/2011 1:48:36 PM testUser  | a 3/21/2011 8:54:17 PM isadmin<br>3/8/2011 5:47:05 PM dsadm<br>a 3/21/2011 1:48:36 PM testUser<br>ar 3/21/2011 2:24:22 PM testUser                                                                                                    | dsadm Open Details<br>sadmin New Data Store<br>dsadm Update Source Connection<br>testUser                                                                                                | Open Details<br>New Data Store,<br>Deace<br>Update Source Connections         |
|                                                                                                    |                                                                                                    |                                                                                                    |                                                                                                    | 2011 2:24:22                             | 10/15/2010 1:10:51 P<br>3/21/2011 1:48:36 PM | 3/4/2011 2:44:50 PM 6<br>10/15/2010 1:10:51 PM 6<br>3/21/2011 1:48:36 PM 6 | 3/21/2011 8:54:15 PM isad<br>3/4/2011 2:44:50 PM dsac<br>10/15/2010 1:10:51 PM isad<br>3/21/2011 1:48:36 PM test | /2011 8:54:15 PM isadmin<br>2011 2:44:50 PM dsadm<br>5/2010 1:10:51 PM isadmin<br>/2011 1:48:36 PM testUser   | a 3/21/2011 8:54:17 PM isadmin<br>3/8/2011 5:47:05 PM dsadm<br>a 3/21/2011 1:48:36 PM testUser<br>ar 3/21/2011 2:24:22 PM testUser                                                                                                    | dsadm Open Details<br>isadmin Item Charlos Store<br>disadm Uester<br>HetUser<br>LestUser                                                                                                 | Open Details<br>New Data Store<br>Deace                                       |
|                                                                                                    |                                                                                                    |                                                                                                    |                                                                                                    | 2011 2:24:22                             | 10/15/2010 1:10:51 P<br>3/21/2011 1:48:36 PM | 3/4/2011 2:44:50 PM 6<br>10/15/2010 1:10:51 PM 6<br>3/21/2011 1:48:36 PM 6 | 3/21/2011 8:54:15 PM isad<br>3/4/2011 2:44:50 PM isad<br>10/15/2010 1:10:51 PM isad<br>3/21/2011 1:48:36 PM test | /2011 8:54:15 PM isadmin<br>2011 2:44:50 PM dsadm<br>5/2010 1:10:51 PM isadmin<br>/2011 1:48:36 PM testUser   | 3/21/2011 8:54:17 PM         isadmin           3/8/2011 5:47:05 PM         dsadm           3/8/2011 5:47:05 PM         testUser           a         3/21/2011 1:48:36 PM         testUser           ar         3/21/2011 2:24:22 PM         testUser | dsadm Dopen Details sadmin New Data Store, Descer Kg Sadm Update Source Connection testUser                                                                                              | Open Details<br>Here: Data Storm,<br>Update Source Connections                |
|                                                                                                    |                                                                                                    |                                                                                                    |                                                                                                    | 2011 2:24:22                             | 10/15/2010 1:10:51 P<br>3/21/2011 1:48:36 PM | 3/4/2011 2:44:50 PM 6<br>10/15/2010 1:10:51 PM 8<br>3/21/2011 1:48:36 PM 6 | 3/21/2011 8:54:15 PM isad<br>3/4/2011 2:44:50 PM isad<br>10/15/2010 1:10:51 PM isad<br>3/21/2011 1:48:36 PM test | /2011 8:54:15 PM isadmin<br>2011 2:44:50 PM dsadm<br>5/2010 1:10:51 PM isadmin<br>/2011 1:48:36 PM testUser   | 3/21/2011 8:54:17 PM         Isadmin           3/8/2011 5:47:05 PM         disadm           3/8/2011 1:48:35 PM         testUser           ar         3/21/2011 2:24:22 PM                                                                           | Sadan Dopen Details<br>Sadan Terre Data<br>Sadan Deater Hy<br>Leature Hy<br>Leature Connection<br>Leature Leature                                                                        | Coon Details<br>New Data Store<br>Center My<br>Update Source Connections      |
|                                                                                                    |                                                                                                    |                                                                                                    |                                                                                                    | /2011 2:24:22                            | 10/15/2010 1:10:51 P<br>3/21/2011 1:48:36 PM | 3/4/2011 2:44:50 PM 6<br>10/15/2010 1:10:51 PM 8<br>3/21/2011 1:48:36 PM 6 | 3/21/2011 8:54:15 PM sad<br>3/4/2011 2:44:50 PM dsa<br>10/15/2010 1:10:51 PM isad<br>3/21/2011 1:48:36 PM test   | /2011 8:54:15 PM isadmin<br>2011 2:44:50 PM dsadm<br>5/2010 1:10:51 PM isadmin<br>/2011 1:48:36 PM testUser   | 3/21/2011 e:54:17 PM         isadmin           3/8/2011 5:47:05 PM         dsadm           0         3/21/2011 1:48:36 PM         testUser           er         3/21/2011 2:24:22 PM         testUser                                                | dsadm Dopen Details sadmin New Duta Store, Descer Ng LetUter LetUter LetUter                                                                                                    | Coon Details                                                                  |
|                                                                                                    |                                                                                                    |                                                                                                    |                                                                                                    | /2011 2:24:22                            | 10/15/2010 1:10:51 F<br>3/21/2011 1:48:36 PM | 3/4/2011 2:44:50 PM c<br>10/15/2010 1:10:51 PM k<br>3/21/2011 1:48:36 PM c | 3/21/2011 8:54:15 PM isad<br>3/4/2011 2:44:50 PM isad<br>10/15/2010 1:10:51 PM isad<br>3/21/2011 1:48:36 PM test | /2011 8:54:15 PM isadmin<br>2011 2:44:50 PM dsadm<br>(\$/2010 1:10:51 PM isadmin<br>/2011 1:48:36 PM testUser | 3/21/2011 8:54:17 PM isadmin<br>3/8/2011 5:47:05 PM dsadm<br>3/21/2011 1:49:06 PM testUser<br>er 3/21/2011 2:24:22 PM testUser                                                                                                    | dsadm Dopen Details<br>sadmin New Kola Store<br>Dence Kola Store<br>Dence Kola Store<br>Dence Kola Store<br>Dence Kola Store<br>Ligidate Source Connection<br>Ligidate Source Connection | Open Details<br>Here: Data Storm<br>Debox<br>Update Source Connections        |
|                                                                                                    |                                                                                                    |                                                                                                    |                                                                                                    | /2011 2:24:22                            | 10/15/2010 1:10:51 P<br>3/21/2011 1:48:36 PM | 3/4/2011 2:44:50 PM c<br>10/15/2010 1:10:51 PM k<br>3/21/2011 1:48:36 PM c | 3/21/2011 8:54:15 PM isad<br>3/4/2011 2:44:50 PM dsa<br>10/15/2010 1:10:51 PM isad<br>3/21/2011 1:48:36 PM test  | /2011 8:54:15 PM isadmin<br>2011 2:44:50 PM dsadm<br>5/2010 1:10:51 PM isadmin<br>/2011 1:48:36 PM testUser   | 3/21/2011 8:54:17 PM isadmin<br>3/8/2011 5:47:05 PM deadm<br>3/21/2011 1:49:06 PM testUser<br>er 3/21/2011 2:24:22 PM testUser                                                                                                    | dsadm Dopen Details sadmin New Kola Store, User Ke Update Source Connection testUser                                                                                                    | Open Details<br>Here Data Store<br>Details<br>Update Source Connections       |
|                                                                                                    |                                                                                                    |                                                                                                    |                                                                                                    | /2011 2:24:22                            | 10/15/2010 1:10:51 P<br>3/21/2011 1:48:36 PM | 3/4/2011 2:44:50 PM 6<br>10/15/2010 1:10:51 PM 6<br>3/21/2011 1:48:36 PM 6 | 3/21/2011 8:54:15 PM isad<br>3/4/2011 2:44:50 PM isad<br>10/15/2010 1:10:51 PM isad<br>3/21/2011 1:48:36 PM test | /2011 8:54:15 PM isadmin<br>2011 2:44:50 PM dsadm<br>(\$/2010 1:10:51 PM isadmin<br>/2011 1:48:36 PM testUser | 3/21/2011 8:54:17 PM isadmin<br>3/8/2011 5:47:05 PM isadm<br>3/21/2011 1:49:06 PM testUser<br>er 3/21/2011 2:24:22 PM testUser                                                                                                    | dsadm Dopen Details<br>sadmin New Kola Storn<br>Sadmin Update Source Connection<br>testUser                                                                                              | Geen Datals<br>Here: Unit as Storm,<br>Datase<br>Update Source Connections    |
|                                                                                                    |                                                                                                    |                                                                                                    |                                                                                                    | 2011 2:24:22                             | 10/15/2010 1:10:51 P<br>3/21/2011 1:48:36 PM | 3/4/2011 2:44:50 PM c<br>10/15/2010 1:10:51 PM i<br>3/21/2011 1:48:36 PM t | 3/21/2011 8:54:15 PM isad<br>3/4/2011 2:44:50 PM isad<br>10/15/2010 1:10:51 PM isad<br>3/21/2011 1:48:36 PM test | /2011 8:54:15 PM isadmin<br>2011 2:44:50 PM dsadm<br>5/2010 1:10:51 PM isadmin<br>/2011 1:48:36 PM testUser   | 3/21/2011 8:54:17 PM         Isadmin           3/8/2011 5:47:05 PM         ideadm           3/8/1/2011 1:48:36 PM         testUser           a         3/21/2011 1:2:24:22 PM         testUser                                                       | dsadm Copen Details<br>sodmin Terrer Coll Storm<br>dsadm Uerer He<br>LeetUser<br>LestUser                                                                                                | Coen Details<br>New Data Story<br>Update Source Connections                   |
|                                                                                                    |                                                                                                    |                                                                                                    |                                                                                                    | /2011 2:24:22                            | 10/15/2010 1:10:51 P<br>3/21/2011 1:48:36 PM | 3/4/2011 2:44:50 PM 6<br>10/15/2010 1:10:51 PM 8<br>3/21/2011 1:48:36 PM 6 | 3/21/2011 8:54:15 PM sad<br>3/4/2011 2:44:50 PM dsa<br>10/15/2010 1:10:51 PM isad<br>3/21/2011 1:48:36 PM test   | /2011 8:54:15 PM isadmin<br>2011 2:44:50 PM dsadm<br>5/2010 1:10:51 PM isadmin<br>/2011 1:48:36 PM testUser   | 3/21/2011 e:54:17 PM         isadmin           3/8/2011 5:47:05 PM         dsadm           0         3/21/2011 1:48:36 PM         testUser           er         3/21/2011 2:24:22 PM         testUser                                                | dsadm Dopen Details sadmin New Duta Store, Descer Hg Update Source Connection testUser                                                                                                   | Copen Details<br>New Data Store<br>Details<br>Update Source Connections       |
|                                                                                                    |                                                                                                    |                                                                                                    |                                                                                                    | /2011 2:24:22                            | 10/15/2010 1:10:51 F<br>3/21/2011 1:48:36 PM | 3/4/2011 2:44:50 PM 6<br>10/15/2010 1:10:51 PM 8<br>3/21/2011 1:48:36 PM 6 | 3/21/2011 8:54:15 PM isad<br>3/4/2011 2:44:50 PM isad<br>10/15/2010 1:10:51 PM isad<br>3/21/2011 1:48:36 PM test | /2011 8:54:15 PM isadmin<br>2011 2:44:50 PM dsadm<br>(\$/2010 1:10:51 PM isadmin<br>/2011 1:48:36 PM testUser | 3/21/2011 8:54:17 PM isadmin<br>3/8/2011 5:47:05 PM isadm<br>3/21/2011 1:49:06 PM testUser<br>er 3/21/2011 2:24:22 PM testUser                                                                                                    | dsadm Dopen Details<br>sadmin New Kola Store<br>Sadm User Kola Source Connection<br>LestUser                                                                                             | Gen Datals<br>Here Unit a Store<br>Deter<br>Update Source Connections         |
|                                                                                                    |                                                                                                    |                                                                                                    |                                                                                                    | /2011 2:24:22                            | 10/15/2010 1:10:51 F<br>3/21/2011 1:48:36 PM | 3/4/2011 2:44:50 PM 6<br>10/15/2010 1:10:51 PM 8<br>3/21/2011 1:48:36 PM 6 | 3/21/2011 8:54:15 PM isad<br>3/4/2011 2:44:50 PM isad<br>10/15/2010 1:10:51 PM isad<br>3/21/2011 1:48:36 PM test | /2011 8:54:15 PM isadmin<br>2011 2:44:50 PM dsadm<br>(\$/2010 1:10:51 PM isadmin<br>/2011 1:48:36 PM testUser | 3/21/2011 8:54:17 PM isadmin<br>3/8/2011 5:47:05 PM dsadm<br>3/21/2011 1:49:06 PM testUser<br>er 3/21/2011 2:24:22 PM testUser                                                                                                    | dsadm Dopen Details<br>sadmin New Kola Store<br>Dence Kola Store<br>Dence Kola Store<br>Dence Kola Store<br>Dence Kola Store<br>Ligidate Source Connection<br>Ligidate Source Connection | Open Datals<br>Here Unit a Store<br>Deace<br>Update Source Connections        |
|                                                                                                    |                                                                                                    |                                                                                                    |                                                                                                    | /2011 2:24:22                            | 10/15/2010 1:10:51 P<br>3/21/2011 1:48:36 Ph | 3/4/2011 2:44:50 PM 6<br>10/15/2010 1:10:51 PM 6<br>3/21/2011 1:48:36 PM 6 | 3/21/2011 8:54:15 PM isad<br>3/4/2011 2:44:50 PM dsa<br>10/15/2010 1:10:51 PM isad<br>3/21/2011 1:48:36 PM test  | 2011 8:54:15 PM isadmin<br>2011 2:44:50 PM dsadm<br>(\$/2010 1:10:51 PM isadmin<br>/2011 1:48:36 PM testUser  | 3/21/2011 0:54:17 PM isadmin     3/9/2011 5:47:05 PM isadm     3/21/2011 0:47:05 PM isadm     3/21/2011 0:24:22 PM testUser                                                                                                    | Sadm Dopen Details<br>sadmin Tierre Und Sator<br>Sadmin Undet Source Connection<br>testUser                                                                                              | Copen Details<br>New Data Store<br>Details Store<br>Update Source Connections |

When you enter the Sources screen, you will see a list of Host Computers hosting data sources. Look at the list of Host Computers under Sources. If you see the machine you want to connect to, select it and click "New Data Store". If this is the first time connecting to a machine and it is not in the list, click New Host Computer and provide the name of the new host. In this presentation we are using the host "SAWCHUCK."

| Configure data                         | store                                                 |                                                                     |
|----------------------------------------|-------------------------------------------------------|---------------------------------------------------------------------|
| <ul> <li>Enter name for dat</li> </ul> | a store and data connection                           |                                                                     |
| <ul> <li>Select connector a</li> </ul> | nd provide database credentials                       | These fields are<br>populated if the<br>connection is<br>successful |
| fine a Data Store:                     | Define a Data Connection:                             | Data Store Information:                                             |
| st Computer:                           | Name: *                                               | Store Type: *                                                       |
| WCHUCK                                 | inventory                                             | Database                                                            |
| ne: *                                  | Short Description:                                    | Database / Path:                                                    |
| ventory                                |                                                       | /home/dsadm/inventory                                               |
| ation Tool:                            | Long Description:                                     | DBM5: *                                                             |
|                                        |                                                       | Text                                                                |
| ort Description:                       |                                                       | Version:                                                            |
| em Inventory                           |                                                       | 01.00.0000                                                          |
| ng Description:                        |                                                       | Creation Tool:                                                      |
|                                        |                                                       |                                                                     |
|                                        | ODBCConnector                                         |                                                                     |
|                                        | Constant Data                                         |                                                                     |
|                                        | Connection String:                                    |                                                                     |
|                                        | Line Marca                                            |                                                                     |
|                                        | User Name:                                            |                                                                     |
|                                        | Password:                                             |                                                                     |
|                                        | - assired.                                            |                                                                     |
|                                        |                                                       |                                                                     |
|                                        |                                                       | Connect                                                             |
|                                        |                                                       |                                                                     |
|                                        |                                                       |                                                                     |
|                                        |                                                       |                                                                     |
| 7 Importing                            | text file metadata for Information Analyzer profiling | © 2011 IBM Corpora                                                  |

Once you click "New Data Store", you are taken to the "Configure Data Store" screen. Here, you will provide the details IA needs to connect to the text file you want to analyze. Enter a name for the Data Store and the Data Connection. These names are references and do not need to match any existing resources. Then select the ODBC Connector from the Connector drop down list and select the DSN you want to connect to. Next, provide the database information. For the text database source, leave the User Name and Password fields blank. After you have entered the information, click the "Connect" button. This will validate the connectivity. If the connection is successful you will see the Data Store Information retrieved from the database. Click Save and Close. You are ready now to import metadata and start analyzing your data.

|                                                                                                    | IBM                    |
|----------------------------------------------------------------------------------------------------|------------------------|
| Defining table structure - QETXT.INI                                                                                                    |                        |
| <ul> <li>QETXT.INI</li> <li>Defines structure of text file</li> <li>Specifies attributes of all defined tables</li> <li>Overrides same attributes in .odbc.ini file</li> </ul>                                                                                                 |                        |
| <ul> <li>Sample QETXT.INI Contents:<br/>[Defined Tables]<br/>items.txt=ITEM<br/>[ITEM]<br/>FILE=items.txt<br/>FLN=1<br/>TT=Comma<br/>Charset=ANSI<br/>FIELD1=Item_ID,NUMERIC,2,0,8,0,<br/>FIELD2=Type,VARCHAR,20,0,20,0,<br/>FIELD3=Manufacturer,VARCHAR,20,0,20,0,</li> </ul> |                        |
| 8 Importing text file metadata for Information Analyzer profiling                                                                                                    | © 2011 IBM Corporation |

In order to import metadata from a text file, a QETXT.INI file that defines the table structure must exist in the database directory. The QETXT.INI file can be created using a text editor and it must specify the attributes of all the defined tables. Any attributes specified in the ODBC.INI or a connection string, are overridden by settings in the QETXT.INI file.

This slide displays an example of a QETXT.INI file. This file defines the structure of the items.txt file, which is a sample data file that is used throughout this presentation. The QETXT.INI must be defined as follows:

Create a Defined Tables section which lists all of the tables you are defining. Specify the text file name followed by the name you want to give the table, for example:

## items.txt=ITEM

Table names can be up to 32 characters in length and cannot be the same as another defined table in the database. This name is returned by SQLTables. By default, it is the file name without its extension. For each table listed in the Defined Tables section, you must specify the text file name, the table type, whether the first line of the file contains column names, and the delimiter character.

The line FILE=items.txt specifies the text filename is items.txt. The line FLN=1 specifies the first line contains the column names, if it does not then a 0 should be specified. To define the table type, specify how the fields are separated (comma, tab, fixed, or character). For example: TT=COMMA.

Then define the fields in the table, beginning with FIELD1. For each field, specify the field name, field type, precision, scale, length, offset (for fixed tables), and date/time mask. For example, FIELD1 is named Item\_ID, it is of type NUMERIC, it has a precision of 2 and a length of 8.

|                                                                   | IBM                    |
|-------------------------------------------------------------------|------------------------|
| Sample text file                                                  |                        |
|                                                                   |                        |
|                                                                   |                        |
| Sample contents of items.txt file defined in sample QETXT.INI:    |                        |
| "Item_ID","Type","Manufacturer"                                   |                        |
| 01,"Printer","Print Co."                                          |                        |
| 02,"Computer","ComputersRUs"                                      |                        |
| 03,"Phone","SmartPhone Inc."                                      |                        |
| <ul> <li>First line contains column names</li> </ul>              |                        |
| <ul> <li>First column of each row is NUMERIC length 2</li> </ul>  |                        |
| <ul> <li>Second and third columns are VARCHAR(20)</li> </ul>      |                        |
|                                                                   |                        |
|                                                                   |                        |
|                                                                   |                        |
|                                                                   |                        |
| 9 Importing text file metadata for information Analyzer profiling | © 2011 IBM Corporation |

This slide displays a sample of an ITEM text file as defined by the QETXT.INI file. The first line contains the column names: Item\_ID, Type and Manufacturer. This was designated by the use of the FLN=1 in the QETXT.INI file. The remaining lines contain the data where the first column is a number and the second and third columns are varchar. The data file should reside in the directory pointed to by the "Database" attribute in the DSN.

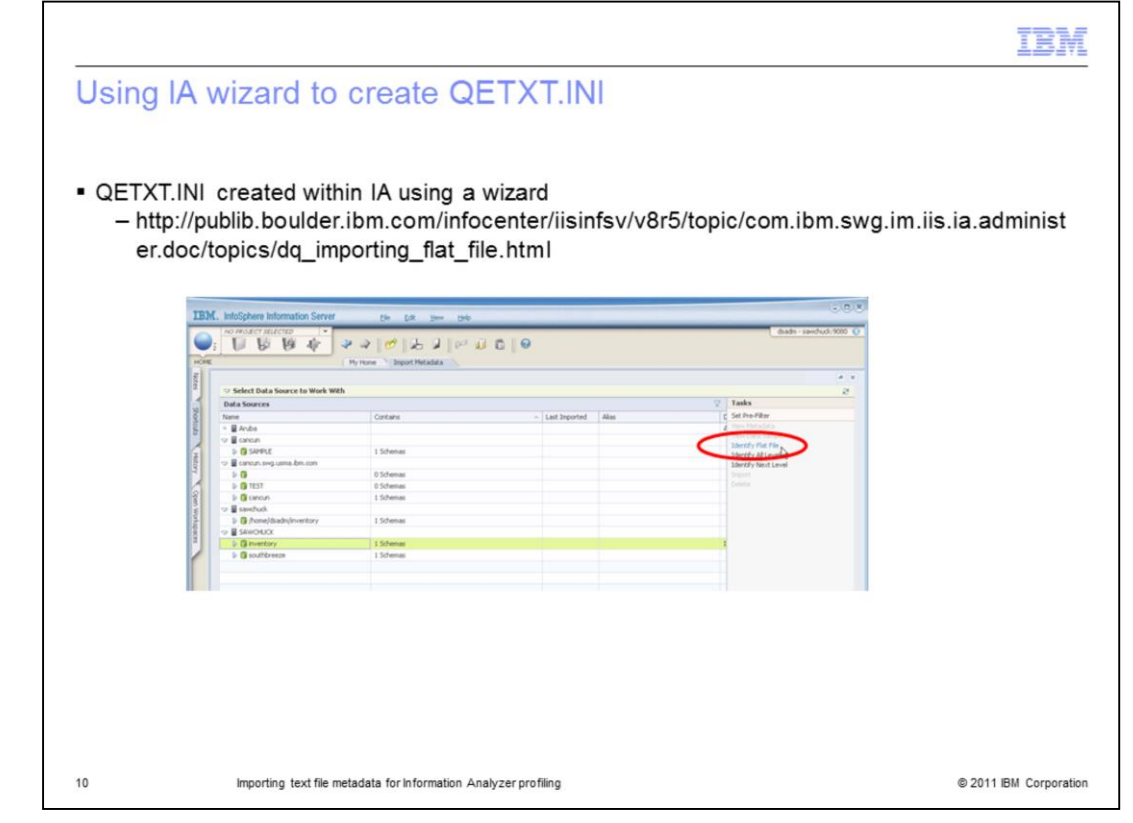

If you do not have a QETXT.INI file or do not want to create it manually, IA provides a wizard to create the QETXT.INI file. To use the wizard, highlight the data source that you want to upload the flat file to. The data source must contain at least one schema. Click Identify Flat File from the task list on the right side of the workspace. After you click Identify Flat File, a wizard is displayed.

| C. InfoSphere Information                                              | Server Ele Edit View Help                                                                                                    | - B &                          |
|------------------------------------------------------------------------|----------------------------------------------------------------------------------------------------|--------------------------------|
|                                                                        | ∲ >> # bJ ∾ü0 0                                                                                                    | dsadm - sawchuck: 9080  😥      |
| E                                                                      | My Home Disport Metadata                                                                                                    | A 81                           |
| Select Data Source to                                                  | work with                                                                                                    | 8                              |
| inventory                                                              |                                                                                                    |                                |
| Identify Flat File for Import     Steps to Complete     I. Locate File | Configuration Pile Location (QETXT.1M):<br>(frame/disadh/inventory                                                                |                                |
|                                                                        | Select File to Import                                                                                                    |                                |
|                                                                        | Name         Logical Name         Path         Configured           Rems.txt         ITEM         /home/dsadm/inventory         ✓ |                                |
|                                                                        |                                                                                                    |                                |
|                                                                        |                                                                                                    |                                |
|                                                                        |                                                                                                    |                                |
|                                                                        |                                                                                                    |                                |
|                                                                        |                                                                                                    |                                |
|                                                                        |                                                                                                    |                                |
|                                                                        |                                                                                                    |                                |
|                                                                        |                                                                                                    | In the second                  |
|                                                                        |                                                                                                    |                                |
|                                                                        |                                                                                                    | Cancel Previous Next. Finish # |

In the Flat File Wizard, follow the steps to complete the task list on the left side of the screen. First, locate the file you want to import in the Select Flat File to identify workspace or click Add if you want to add a new flat file from a directory on your system. In this example, there is already one file named items.txt defined in the QETXT.INI and another file can be added. The wizard will update the existing QETXT.INI file with the new table. If a QETXT.INI file does not exist, it is created.

|                                                                    | IBM                    |
|--------------------------------------------------------------------|------------------------|
| Testing ODBC DSN for text database                                 |                        |
|                                                                    |                        |
|                                                                    |                        |
| <ul> <li>UNIX/Linux - Test DSN using example program</li> </ul>    |                        |
| \$ cd \$DSHOME                                                     |                        |
| \$/dsenv                                                           |                        |
| \$ cd/branded_odbc/example                                         |                        |
| \$./example                                                        |                        |
| DataDirect Technologies, Inc. ODBC Example Application.            |                        |
| Enter data source name : inventory                                 |                        |
| Enter user name : DSN Created for                                  |                        |
| Enter password :                                                   |                        |
| Enter SQL statements (Press ENTER to QUIT)                         |                        |
| SQL> select* from ITEM                                             |                        |
| Item_ID Type Manufacturer Iable defined<br>in QETXT.INI File       |                        |
| 1 Printer Print Co.                                                |                        |
| 2 ComputerComputersRUs                                             |                        |
| 3 Phone SmartPhone Inc.                                            |                        |
|                                                                    |                        |
| 12 Importing text file metadata for Information Analyzer profiling | © 2011 IBM Corporation |

Before attempting to import the metadata in IA, you can use the example program referenced earlier in the presentation to verify that the text file can be read using the QETXT.INI file. After connecting to the text database DSN, issue a select statement on the table defined in the QETXT.INI. In this example, it is the ITEM table. You will see the data in the items.txt file listed. If it appears to be correct, exit the example program by pressing Enter. If you are unable to connect to the DSN or view the data, there is a problem with either the DSN, the QETXT.INI file or the data itself. The example program must connect successfully before you can proceed to import the metadata and analyze the data in IA.

| BM. InfoSphere Information Serv                | /er Ele           | Edit View Help        | _          |                      |             | _ |                       |
|------------------------------------------------|-------------------|-----------------------|------------|----------------------|-------------|---|-----------------------|
| NO PROJECT SELECTED                            | 2 3 1 00          | IL a los              | 0.61       | 0                    |             |   | dsadm - sawchuck:9080 |
|                                                | Multime De        | 1000                  |            |                      |             |   |                       |
| 9 Multime                                      | Phy Phome 2 St    | ources                |            |                      |             |   |                       |
| Reports                                        |                   |                       |            |                      |             |   |                       |
| Metadata Management                            |                   |                       |            |                      |             | 9 | Tasks                 |
| C Import Metadata                              | Connection Name   | Created On            | Created By | Last Modified        | Modified By |   | New Host Computer     |
| Data Stores                                    | CONTROCTOR INGINE | 1/28/2011 8:03:48 AM  | dsadm      | 1/28/2011 8:04:33 AM | dsadm       |   | Open Details          |
| Data Schemas                                   |                   | 3/21/2011 8:54:15 PM  | isadmin    | 3/21/2011 8:54:17 PM | isadmin     |   | New Data Store        |
| <sup>o</sup> Tables or Files                   |                   | 3/4/2011 2:44:50 PM   | dsadm      | 3/8/2011 5:47:05 PM  | dsadm       |   | Delete                |
| Data Fields                                    |                   | 10/15/2010 1:10:51 PM | isadmin    | 3/25/2011 2:13:02 PM | dsadm       |   |                       |
| <sup>o</sup> Data Classes                      | inventory         | 3/25/2011 2:13:02 PM  | dsadm      | 3/25/2011 4:39:44 PM | dsadm       |   |                       |
| <sup>o</sup> User Classes                      | southbreeze       | 3/21/2011 1:48:36 PM  | testUser   | 3/21/2011 2:24:22 PM | testUser    |   |                       |
| Contacts                                       |                   |                       |            |                      |             |   |                       |
| Policies                                       |                   |                       |            |                      |             |   |                       |
| ° Terms                                        |                   |                       |            |                      |             |   |                       |
| Global Logical Variables                       |                   |                       |            |                      |             |   |                       |
| Configuration                                  |                   |                       |            |                      |             |   |                       |
| Sources                                        |                   |                       |            |                      |             |   |                       |
| <sup>a</sup> Information Services Connections  |                   |                       |            |                      |             |   |                       |
| <sup>o</sup> Master Data Services Registration |                   |                       |            |                      |             |   |                       |
| 9 Analysis Settings                            |                   |                       |            |                      |             |   |                       |
|                                                | 9                 |                       |            |                      |             |   |                       |
|                                                |                   |                       |            |                      |             |   |                       |
|                                                |                   |                       |            |                      |             |   |                       |

Once the QETXT.INI file and data file are created and the database configuration has been verified with the example program, proceed with the metadata import. Click the Home Pillar Menu, go to "Metadata Management" and then click "Import Metadata".

| Select Data Sources     My Home     Sources     Import Metadata     Select Data Source to Work With     Data Sources     My Home     Contains     Contains                                                                                                    | I Schemas     I Schemas       I Schemas     I Schemas                                                                                                    |                                                                                                    |                             | Vete al a constante a constante constante constante a constante a constante a constante a | ,                                                                                                    |                               | dsa                                                                                                    | dsadm - sawchuck:908                                                        |
|----------------------------------------------------------------------------------------------------|----------------------------------------------------------------------------------------------------|----------------------------------------------------------------------------------------------------|-----------------------------|----------------------------------------------------------------------------------------------------|----------------------------------------------------------------------------------------------------|-------------------------------|----------------------------------------------------------------------------------------------------|-----------------------------------------------------------------------------|
| Contains     Contains                                                                                                    | k WRh  Cortains  Last Imported  Alas  Cortains  Last Imported  Alas  Cortains  Last Imported  Alas  Cortains  Last Imported  Alas  Cortains  Last Imported  Last Imported Last Imported  Last Imported  L                                                                                                    | 6 6 4                                                                                                    |                             | 🖂 🚺 🛅 🛛 🛛                                                                                                    | )                                                                                                    |                               | 0.0                                                                                                    | asaam - sawchuck soo                                                        |
| Sources     Import Metadata       Oata Source to Work With     Tasks       Data Source to Work With     Tasks       Data Sources     Tasks       Name     Contains       Aruba     Ver Metadata       Earoun sing usma.dm.com     Contains       Earoun sing usma.dm.com     Earoun sing usma.dm.com       Earoun sing usma.dm.com     Earoun sing usma.dm.com       Earoun sing usma.dm.com     Earoun sing usma.dm.c                                                                                                    | Phy Home     Sources     Import Metadata       k With     V     Tasks       Contains     Last Imported     Alas       Contains     Last Imported     Alas       I Schemas     I Inport     I Inport       1 Schemas     I Inport     I Inport                                                                                                    | 6 6 4                                                                                                    | My Home Sources Import      | Metadata                                                                                                    |                                                                                                    |                               |                                                                                                    |                                                                             |
| My Home     Sources     Import Metadata       Select Data Source to Work With     Import Metadata     Tasks       Data Sources     Import Metadata     Import Metadata       Name     Contains     Last Imported     Alas       Import Metadata     Import Metadata     Import Metadata       Import Metadata     Import Metadata       Import Metadata       Import Metadata                                                                                                    | My Home     Sources     Import Metadata       K With     Contains     Last Imported       Contains     Last Imported     Alass       Contains     Last Imported     Alass       I Schemas     I Schemas     I Schemas       I Schemas     I Schemas     I Schemas                                                                                                    |                                                                                                    | My Home Sources Import      | Metadata                                                                                                    |                                                                                                    |                               |                                                                                                    |                                                                             |
| Select Data Source to Work With     ✓     Tasks       Data Sources     ✓     Tasks       Name     Contains     ▲     Last Imported     Alas       > ■ Ands     ✓     Set Pre-Filter       > ■ cancun     ✓     Market Refe       > ■ cancun     ✓     Exercise Reference       > ■ SANDACK     ✓     Exercise Reference       > ■ SouthOracy     1 Schemas     ✓       > ■ SouthPrece     1 Schemas     ✓                                                                                                    | k WRh  Contains  Contains  Last Imported Alas  Contains  Last Imported Alas  Contains  Last Imported Alas  Contains  Last Imported Alas  Contains  Last Imported Alas  Contains  Last Imported Alas  Contains  Last Imported Last Imported Last                                                                                                    |                                                                                                    |                             |                                                                                                    |                                                                                                    |                               |                                                                                                    |                                                                             |
| Obsta Source to Work With     Tasks       Data Source to Work With     Image: Contains     Last Imported     Alas     Cester Filter       Name     Contains     Last Imported     Alas     Cester Filter       Image: Contains     Last Imported     Alas     Cester Filter       Image: Contains     Last Imported     Alas     Cester Filter       Image: Contains     Last Imported     Alas     Cester Filter       Image: Contains     Last Imported     Last Imported     Last Imported       Image: Contains     Last Imported     Last Imported     Last Imported       Image: Contains     Last Imported     Last Imported     Last Imported       Image: Contains     Last Imported     Last Imported     Last Imported       Image: Contains     Last Imported     Last Imported     Last Imported       Image: Contains     Image: Contains     Image: Contains     Last Imported       Image: Contains     Image: Contains     Image: Contains     Last Imported       Image: Contains     Image: Contains     Image: Contains     Last Image: Contains                                                                                                    | k WRh  K WRh  Contains  Last Imported  Last Imported Last Imported  Last Imported  Last Imported  Last Imported  Last Imported  Last Imported  Last Imported  Last Imported  Last Imported  Last Imported                                                                                                    |                                                                                                    |                             |                                                                                                    |                                                                                                    |                               |                                                                                                    |                                                                             |
| O stat Source to Work With     Tasks       Data Sources     Item in the interval of the interval of                                                                                                    | k With Contains A Last Imported Allas Contains A Last Imported Allas Contains A Last Imported Allas Contains A Last Imported Allas Contains A Last Imported Allas Contains A Last Imported Allas Contains A Last Imported Allas Contains A Last Imported Allas Contains A Last Imported Allas Contains A Last Imported A Allas Contains A Last Imported A Allas A Last Imported A Allas A Last Imported A Allas A All                                                                                                    |                                                                                                    |                             |                                                                                                    |                                                                                                    |                               |                                                                                                    |                                                                             |
| Data Sources     Takis       Name     Contains     Last Imported     Alas     C     Set Pre-Filter <ul> <li>If Anba</li> <li>If anoun sing usma, bencom</li> <li>If anoun sing usma, bencom</li> <li>If schemas</li> <li>If inventory</li> <li>If schemas</li> <li>If schemas</li> <li>If sche</li></ul>                                                                                                    | Contains  Contains Contains Last Imported Alas Contains Contains Last Imported Alas Contains Vere Madadata Vere Madadatata Vere Madadata Vere Madadata Vere Madadatatata V                                                                                                    | ect Data Source to Work W                                                                                 | With                        |                                                                                                    |                                                                                                    |                               |                                                                                                    |                                                                             |
| Name     Contains     Last Imported     Allas     C set Per-Riter       > @ Anuba            > @ anuun.segusma.tem.com           > @ anuun.segusma.tem.com        > @ anuun.segusma.tem.com                                                                                                    | Contains     ▲ Last Imported     Allas     C Set Pre-Filter       Imported     Allas     / Were Motanta       Identify Filter     Identify Filter       I Schemas     Import       I     Import       I Schemas     Import                                                                                                    | iources                                                                                                   |                             |                                                                                                    |                                                                                                    |                               | □ Tasks                                                                                                    |                                                                             |
| Bandadata     Vere Kaladata     Vere Kalad                                                                                                    | Vew Veradasta     Vew Veradasta     Vew Ver                                                                                                    |                                                                                                    | Contains                    |                                                                                                    |                                                                                                    |                               |                                                                                                    |                                                                             |
| Image: Second Statute     Image: Second Statute       Image: Second Statute     Image: Second Statute       Image: Second Statute     Image: Second Statute <t< td=""><td>I Schemas I Schemas I Sche</td><td>ruba</td><td></td><td></td><td><ul> <li>Last Imported</li> <li>Al</li> </ul></td><td>Alias</td><td>C Set Pre-Filter</td><td>Filter</td></t<> | I Schemas I Schemas I Sche                                                                                                    | ruba                                                                                                    |                             |                                                                                                    | <ul> <li>Last Imported</li> <li>Al</li> </ul>                                                                                                    | Alias                         | C Set Pre-Filter                                                                                                    | Filter                                                                      |
| ▶ @ caroon.swg.usma.dom.com     Udexty / sk Har       > @ SAWOHUX     Udexty / sk Har       > @ SwWOHUX     Udexty / HartLevel       > @ SwwoHuX     Udexty / HartLevel       > @ SwwoHuX     Udexty / HartLevel       > @ SwwoHuX     Udexty / HartLevel       > @ SwwoHuX     Udexty / HartLevel       > @ SwwoHuX     Udexty / HartLevel       > @ SwwoHuX     Udexty / HartLevel       > @ SwwoHuX     Udexty / HartLevel       > @ SwwoHuX     Udexty / HartLevel       > @ SwwoHuX     Udexty / HartLevel       > @ SwwoHuX     Udexty / HartLevel       > @ SwwoHuX     Udexty / HartLevel                                                                                                    | I Schemas     I Schemas     I Schemas     I Schemas     I Schemas                                                                                                    | + (f) -=                                                                                                  |                             |                                                                                                    | <ul> <li>Last Imported</li> <li>Al</li> </ul>                                                                                                    | Alias                         | C Set Pre-Filter                                                                                                    | Filter<br>Hedata                                                            |
|                                                                                                    | 1 Schemas 1 I Import Levin De Celete                                                                                                    | incun                                                                                                    |                             |                                                                                                    | <ul> <li>Last Imported</li> <li>Al</li> </ul>                                                                                                    | Alias                         | C Set Pre-Filter  Vew Metadata Vew Data Sample Identify Elat Ela                                                                                                    | Fitor<br>Itadata<br>Ita Sample<br>Flat File                                 |
| Impertory     1 Schemas     1 Insolt     Insolt       Impertory     -     Delete       Impertory     -     Delete                                                                                                    | 1 Schemas I Import Ko<br>                                                                                                    | ncun.swg.usma.ibm.com                                                                                     |                             |                                                                                                    | - Last Imported Al                                                                                                    | Allas                         | C Set Pre-Filter                                                                                                    | Filter<br>Itadata<br>&a Sample<br>Filat File<br>• All Levels                |
| Deliver/tory                                                                                                    | - Delete                                                                                                    | incun.swg.usma.ibm.com<br>WCHUCK                                                                          |                             |                                                                                                    | Last Imported Al                                                                                                    | Allas                         | C Set Pre-Filter                                                                                                    | Filter<br>Itadata<br>da Sample<br>Filat File<br>All Levels                  |
| G southbreeze     I Schemas                                                                                                    | 1 Schemas                                                                                                    | ncun<br>incun.swg.usma.lbm.com<br>WCHUCK<br>) inventory                                                   | 1 Schemas                   |                                                                                                    | Last Imported Al                                                                                                    | Alas                          | C Set Pre-Filter<br>Verv Metadsta<br>Verv Metadsta<br>Identify Filt File<br>Identify Filt Levels<br>Identify Next Level<br>Identify Next Level                                                                                                    | Filter<br>Kadata<br>La Sample<br>Filot File<br>All Levels<br>Next Level     |
|                                                                                                    |                                                                                                    | incun<br>incun.swg.usma.lbm.com<br>WCHUCK<br>i inventory<br>i Linventory                                  | 1 Schemas                   |                                                                                                    | <ul> <li>Last Imported Al</li> </ul>                                                                                                    | Allas                         | C Set Pre-Filter Verer Metcadata Verer Metcadata Verer Metcadata Verer Metcadata Verer Verer Metcadata Verer Verer Verer Verer Levelt Levelt L                                                                                                    | Filter<br>Kadata<br>Ka Sampie<br>Filat File<br>All Levels<br>Next Level     |
|                                                                                                    |                                                                                                    | incun<br>incun.swg.usma.lbm.com<br>WCHUCK<br>inventory<br>i Linventory<br>southbreeze                     | 1 Schemas<br>               |                                                                                                    | <ul> <li>Last Imported Al</li> </ul>                                                                                                    | Alas                          | C Set Pre-Fiker Verse Metcadata Verse Metcadata Verse Under Sample Identify Plat File Identify Plat I levels Edentify Next Level I incont Delete                                                                                                    | Fiter<br>Itadiata<br>Ea Sancin<br>Fitat File<br>Fitat Evelo<br>Next Level   |
|                                                                                                    |                                                                                                    | incun.swg.usma.bm.com<br>WCHUCK<br>inventory<br>inventory<br>southbreeze                                  | 1 Schemas<br>               |                                                                                                    | <ul> <li>Last Imported Al</li> </ul>                                                                                                    | Alas                          | C Set Pre-Filter<br>Veren Metcadata<br>Veren Metcadata<br>Veren Dida Sample<br>Identify Pilte Tile<br>Identify Next Level<br>Delete                                                                                                    | Filter<br>Andria<br>An Sample<br>Filt File<br>All Levels<br>Next Levels     |
|                                                                                                    |                                                                                                    | incun.swg.usma.bm.com<br>mcun.swg.usma.bm.com<br>WCHUCK<br>inventory<br>inventory<br>southbreeze          | 1 Schemas<br>               |                                                                                                    | <ul> <li>Last Imported Al</li> </ul>                                                                                                    | Abas                          | Set Pre-Filter     View Metadata     View Metadata     View Metadata     View Cala Sample     Ledent/ Plat File     Ledent/ View Level     Ledent/ View Level     Ledent     Ledent                                                                                                    | Filter<br>stadsta<br>Ka Saropin<br>Fild File<br>Al Levels<br>Next Level     |
|                                                                                                    |                                                                                                    | incun swg.usma.bm.com<br>mcun.swg.usma.bm.com<br>WCHUCK<br>inventory<br>i inventory<br>southbreeze        | 1 Schemas<br>               |                                                                                                    | <ul> <li>Last Imported</li> <li>Al</li> </ul>                                                                                                    | Abas                          | C Set Pre-Filter Veren Metcadata Veren Metcadata Veren Under Sample Lidentify Plat File Lidentify Net Lievel Lidentify Net Lievel Lidentify Net Lidentify Net Lievel Lidentify Net Lidentify Net Lidentify Ne                                                                                                    | Filter<br>Atadisa<br>As Sample<br>Filte File<br>All Levels<br>Next Levels   |
|                                                                                                    |                                                                                                    | ncun .swg.usmailbn.com<br>Incun.swg.usmailbn.com<br>WCHUCK<br>I inventory<br>I juventory<br>I southbreeze | 1 Schemas<br><br>1 Schemas  |                                                                                                    | All                                                                                                    | Allas                         | C Set Pre-Filter  Set Pre-Filter  Were Metadata  Were Data Sample  Identify Filt File  Identify Rist Level  Identify Next Level  Delete                                                                                                    | Filter<br>Ataldata<br>Ala Samplin<br>Filter File<br>All Levels              |
|                                                                                                    |                                                                                                    | ncun<br>ncun-swg.usma.ibm.com<br>wWCHUCK<br>inventory<br>i Minventory<br>southbreeze                      | 1 Schemas<br>               |                                                                                                    | A Last Imported Al                                                                                                    | Alas                          | C Set Par Filter S Ware Data Strendsha Vere Data Strendsha Vere Data Strendsha C Dentify Nat File Dentify Nature I Incomer Verendsha I Incomer Verendsha I Incomer Ver                                                                                                    | Filter<br>Hadda<br>Ka Sancha<br>Flat File<br>Al Londo<br>Nant Levels        |
|                                                                                                    |                                                                                                    | ncun .swg.usma.ibm.com<br>Incun.swg.usma.ibm.com<br>WCHUCK<br>Inventory<br>Inventory<br>southbreeze       | 1 Schemas<br><br>1 Schemas  |                                                                                                    | A Last Imported Al                                                                                                    | Alas                          | C Set Par Filter Veren Meteodola Veren Meteodola Veren Data Scample Lidentify Plant Tile Control Longe Lidentify Next Level Lidentify Next Level Lidentify N                                                                                                    | Filter<br>Hadda<br>A Sanghe<br>Flat File<br>All Levels                      |
|                                                                                                    |                                                                                                    | ncun<br>ncun-swg.usma.ibm.com<br>WCHUCK<br>Inventory<br>Isouthbreeze                                      | 1 Schemas<br><br>1 Schemas  |                                                                                                    | A Last Imported Al                                                                                                    | Abas                          | C Set Pro Fiber<br>Set Pro Fiber<br>Vera Data Sangle<br>Identify Ref File<br>Identify All Levels<br>Clockify Next Level<br>Constructions<br>Levels<br>Constructions<br>Levels<br>Constructions<br>Levels<br>Constructions<br>Levels<br>Constructions<br>Constructions | Filter<br>Haddaa<br>Filte Tile<br>All Levels                                |
|                                                                                                    |                                                                                                    | ncun .swg.usma.ibm.com<br>Incun.swg.usma.ibm.com<br>WCHUCK<br>I inventory<br>I wentory<br>I southbreeze   | 1 Schemas<br><br>1 Schemas  |                                                                                                    | A Last Imported Al                                                                                                    | Alas                          | C Set Par Filter Veren Methodola Veren Methodola Veren Data Scample Lidentify Plat File Control Lidentify Next Line Lidentify Next Line Lidentify                                                                                                    | Filter<br>Hadda<br>Ka Sanche<br>Flat File<br>All Levels                     |
|                                                                                                    |                                                                                                    | incun.swg.usma.ibm.com<br>wWCHUCK<br>i inventory<br>i Munentory<br>i southbreeze                          | 1 Schemas<br><br>1 Schemas  |                                                                                                    | A Last Imported Al                                                                                                    | Alas                          | C Set Par Filter Veren Metadota Veren Metadota Veren Metadota Veren Metadota Udentify Plat Tile Udentify Next Level I Incom I Incom I                                                                                                    | Filter<br>Holdsa<br>Flat File<br>All Levels                                 |
|                                                                                                    |                                                                                                    | incun.swg.usmailbri.com<br>Incun.swg.usmailbri.com<br>WCHUCK<br>I WWCHOry<br>I wwentory<br>I southbreeze  | 1 Schemas<br><br>1 Schemas  |                                                                                                    | All                                                                                                    | Allas                         | C Set Par Filter Veren Metradata Veren Metradata Veren Data Sample Identify Filte Tile Identify Rist Tile Identify Next Level I Income Delete                                                                                                    | Filter<br>stadista<br>filst File<br>All Levels<br>Next Levels               |
|                                                                                                    |                                                                                                    | ncun .swg.usmailbn.com<br>Incun.swg.usmailbn.com<br>WCHUCK<br>I inventory<br>I juventory<br>I southbreeze | 1 Schemas<br><br>1 Schemas  |                                                                                                    | All                                                                                                    | Allas                         | C Set Pre-Filter  Set Pre-Filter  Were Metadata  Were Data Sample  Identify Filt File  Identify Rist Level  Identify Next Level  Delete                                                                                                    | Filter<br>Andrika<br>Ra Samplin<br>Filter File<br>All Levels<br>Next Levels |
|                                                                                                    |                                                                                                    | incun .swg.usma.lbm.com<br>WCHUCK<br>inventory<br>inventory                                               | 1 Schemas                   |                                                                                                    | <ul> <li>Last Imported Al</li> </ul>                                                                                                    | Akas                          | C Set Pre-Filter Veren Metchadeta Veren Outer Sample Identify Filte Tile Identify Next Level Identify Next Level Identify Next                                                                                                    | Filter<br>Kadata<br>Ita Sangin<br>Filt File<br>All Levels<br>Next Level     |
|                                                                                                    |                                                                                                    | incun<br>incun.swg.usma.lbm.com<br>WCHUCK<br>inventory<br>inventory                                       | 1 Schemas                   |                                                                                                    | All                                                                                                    | Alas                          | C Set Pre-Filter<br>Verwinderdatsa<br>Verwinderdatsa<br>Identify Filter<br>Identify Next Level<br>I Import<br>Desire                                                                                                    | Filter<br>Radata<br>Ea Sample<br>Filat File<br>All Levels<br>Next Level     |
| G southbreeze     I Schemas                                                                                                    | 1 Schemas                                                                                                    | ncun<br>incun.swg.usma.lbm.com<br>WCHUCK<br>inventory                                                     | 1 Schemas                   |                                                                                                    | Last Imported Al                                                                                                    | Alias                         | C Set Pre-Filter<br>Verw Metadata<br>Verw Metadata<br>Identify Filt File<br>Identify Filt Izeels<br>Identify Net Level<br>Identify Net Level<br>Identify Net Level                                                                                                    | Fiter<br>Radista<br>Ra Sample<br>Plat File<br>All Levels<br>Next Level      |
| b 🕼 southbreeze 1 Schemas                                                                                                    | 1 Schemas                                                                                                    | incun swg.usma.ibm.com<br>WCHUCK                                                                          | 1 Schemas                   |                                                                                                    | Last Imported Al                                                                                                    | Alas                          | C Set Pre-Filter<br>Verw Metadota<br>Verw Metadota<br>Identify Filte File<br>Identify All Levels<br>Identify Nat Level<br>Identify Ident Level                                                                                                    | Filter<br>tadata<br>ta Sample<br>Filat File<br>All Levels<br>Next Level     |
| Delete     Delete       ▶ @ southbreeze     1 Schemas                                                                                                    | Delite                                                                                                    | incun.swg.usma.lbm.com<br>WCHUCK                                                                          |                             |                                                                                                    | Last Imported Al                                                                                                    | Allas                         | C Set Pre-Filter<br>Vere Metadata<br>Vere Data Sample<br>Identify Filst File<br>Identify All covels<br>Clarify Not Level                                                                                                    | Filter<br>Itadata<br>Ita Sample<br>Filat File<br>Mil Levels                 |
| I schemas     I schemas     I schemas     I schemas                                                                                                    | 1 Johnson Diefer                                                                                                    | incun<br>incun.swg.usma.ibm.com                                                                           |                             |                                                                                                    | Last Imported Al                                                                                                    | Allas                         | C Set Pre-Filter<br>Verw Metadata<br>Verw Data Sample<br>Identify Filsk File<br>Identify All Levels                                                                                                    | Filter<br>Itadata<br>Ita Sample<br>Filat File<br>All Levels                 |
| Impertory     1 Schemas     1 Insolt     Insolt       Impertory     -     Delete       Impertory     -     Delete                                                                                                    | 1 Schemas 1 Import 46<br>                                                                                                    | ncun.swg.usma.ibm.com                                                                                     |                             |                                                                                                    | - Last Imported Al                                                                                                    | Allas                         | C Set Pre-Filter                                                                                                    | Filter<br>Kadata<br>Ka Sanple<br>Filat File<br>All Levels                   |
| ○ @ invectory     1 Schemas     1 Invectory       ○ @ invectory     -     1 Schemas       ○ @ southbreeze     1 Schemas     1 Schemas                                                                                                    | 1 Schemas 1 Identify Mark Level & 1 Identify Mark Level & Control & Control                                                                                                    | ncun<br>Incun.swg.usma.ibm.com                                                                            |                             |                                                                                                    | ← Last Imported Al                                                                                                    | Alias                         | C Set Pre-Filter                                                                                                    | Fiter<br>Cadata<br>Ea Sample<br>Flat File                                   |
| SMORUCK     SMORUCK     Softwartory     Softwartory     S                                                                                                    | I Schemas I import best<br>- Delate I Schemas                                                                                                    | ncun                                                                                                    |                             |                                                                                                    | ← Last Imported Al                                                                                                    | Alias                         | C Set Pre-Filter Verw Metadata Verw Data Sample Identify Flat File                                                                                                    | Filter<br>Kadata<br>La Sample<br>Filat File                                 |
| Subscription                                                                                                    | 1 Schemas Coded Visit Code Code Code Code Code Code Code Code                                                                                                    | incun                                                                                                    |                             |                                                                                                    | ▲ Last Imported Al                                                                                                    | Alias                         | C Set Pre-Filter                                                                                                    | Fiter<br>stadata<br>sta Sample                                              |
| Image: Second Second Secon                                                                                                    | 1 Schemas 1 Identify All Levels<br>                                                                                                    |                                                                                                    |                             |                                                                                                    | <ul> <li>Last Imported</li> <li>Al</li> </ul>                                                                                                    | Allas                         | C Set Pre-Filter     View Metadata     View Data Sample                                                                                                    | <b>Fiter</b><br>Redata<br>La Sample                                         |
| ▶ @ cancut.swg.usna.bm.com     Udentify All Levels       ♥ @ SAWORDOV     1 Schemas       ♥ @ southbreeze     1 Schemas       ▶ @ southbreeze     1 Schemas                                                                                                    | I Schemas I I Schemas I I Schemas I I Schemas I I Schemas I I I Schemas I I I Schemas I I I Schemas I I I I Schemas I I I I I Schemas I I I I I I I I I I I I I I I I I I I                                                                                                    | - 11 m                                                                                                    |                             |                                                                                                    | <ul> <li>Last Imported</li> <li>Al</li> </ul>                                                                                                    | Alias                         | C Set Pre-Fiker                                                                                                    | Filter<br>Hedata                                                            |
| Image: Second Second Secon                                                                                                    | I Schemas I Schemas I Sche                                                                                                    |                                                                                                    |                             |                                                                                                    | <ul> <li>Last Imported</li> <li>Al</li> </ul>                                                                                                    | Alias                         | C Set Pre-Filter                                                                                                    | Filter                                                                      |
| Image: Second Statute     Image: Second Statute       Image: Second Statute     Image: Second Statute       Image: Second Statute     Image: Second Statute <t< td=""><td>Schemas     Schemas     Schemas     Schemas     Schemas     Schemas     Schemas     Schemas     Schemas</td><td>ruba</td><td></td><td></td><td>- Last Imported Al</td><td>Alias</td><td>c Set Pre-Filter</td><td>Filter</td></t<>                                                                                                    | Schemas     Schemas     Schemas     Schemas     Schemas     Schemas     Schemas     Schemas     Schemas                                                                                                    | ruba                                                                                                    |                             |                                                                                                    | - Last Imported Al                                                                                                    | Alias                         | c Set Pre-Filter                                                                                                    | Filter                                                                      |
| ▶ il cancun     Vere Clai Sancie       ▶ il cancun.segusma.tem.cem     Identify File File       > il Schemas     Identify File File       > il wirentory     1 Schemas       > il schemas     Impolt       > il schemas     Impolt                                                                                                    | Vere Data Sexple     Identify File     Identify File     Identify Ret Levels     Identify Ret Levels     Identify Ret Level     Identify Ret Level     Iden                                                                                                    | uba                                                                                                    |                             |                                                                                                    | <ul> <li>Last Imported</li> <li>Al</li> </ul>                                                                                                    | Alias                         | c Set Pre-Filter                                                                                                    | Filter                                                                      |
| Banda      Ver Fallsbal     Ver Fallsbal     Ver Fa                                                                                                    | Schemas     Schemas     Schemas     Schemas     Schemas     Schemas     Schemas     Schemas     Schemas     Schemas     Schemas     Schemas     Schemas     Schemas                                                                                                    | 100                                                                                                    | SUM RUE D                   | -                                                                                                    | All Ast Imported     All     All | Allac                         | r Set Pre-Filter                                                                                                    | Filter                                                                      |
|                                                                                                    | Solemas     Solemas     Solemas     Solemas     Solemas     Solemas     Solemas     Solemas     Solemas     Solemas     Solemas     Solemas     Solemas     Solemas     Solemas     Solemas     Solemas     Solemas                                                                                                        |                                                                                                    | Contains                    |                                                                                                    |                                                                                                    |                               |                                                                                                    |                                                                             |
| Termina     Decision     Decision     Decision                                                                                                    | Contrative     Contrative     C                                                                                                    |                                                                                                    | Contains                    |                                                                                                    | 1                                                                                                    |                               |                                                                                                    |                                                                             |
| Name     Contains     Last Imported     Alas     C Set Pre-Riter <ul> <li>■ Aruba</li> <li>■ Granun-swg.usma.dm.com</li> <li>■ Granun-swg.usma.dm.com</li> <li></li></ul>                                                                                                    | Contains <ul> <li>Last Imported</li> <li>Allas</li> <li>Contains</li> <li>Year Deta data</li></ul>                                                                                                    | ources                                                                                                    |                             |                                                                                                    |                                                                                                    |                               | V Tasks                                                                                                    |                                                                             |
| Name     Contains     Last Imported     Alas     C Set Pre-Filter <sup>®</sup> B Aruba <sup>®</sup> B Aruba <sup>®</sup> Were Gas Susple <sup>№</sup> Were Gas Susple <sup>®</sup> B Aruba <sup>®</sup> B Aruba <sup>®</sup> B Aruba <sup>®</sup> Were Gas Susple <sup>®</sup> B Aruba <sup>®</sup> SumoHLOK <sup>®</sup> User Gas Susple <sup>®</sup> User Gas <sup>®</sup> B SAMOHLOK <sup>®</sup> SumerSory <sup>®</sup> SumerSory <sup>®</sup> User Gas <sup>®</sup> B SouthPrecee <sup>®</sup> SumerSory <sup>®</sup> SumerSory <sup>®</sup> User Gas <sup>®</sup> B SouthPrecee <sup>®</sup> SumerSory <sup>®</sup> User Gas <sup>®</sup> User Gas                                                                                                    | Contains A Last Imported Alas C Set Pre-Filter<br>Vere Metadata<br>Vere Verdadata<br>Vere Verdadata<br>Vere Verdadata<br>Vere Verdadata<br>Vere Verdadata<br>Vere Verdadata<br>Vere Verdadata<br>Vere Verdadata<br>Vere Verdadata<br>Verdadata<br>Vere Verdadata<br>Verdadata<br>Vere Verdadata<br>Verdadata<br>Ver | iources                                                                                                   |                             |                                                                                                    |                                                                                                    |                               | 🖓 Tasks                                                                                                    |                                                                             |
| nume     Contains     Last imported     Asis     C set Perform       > ■ Ands     > ■ cancun.     > Went Metadata     > Went Metadata       > ■ cancun.swg.usma.bm.com     > ■ cancun.swg.usma.bm.com     > ■ Contains     > ■ Contains       > ■ Cancun.swg.usma.bm.com     > ■ SAMPOLIX     > ■ Contains     > ■ Contains       > ■ SAMPOLIX     > ■ Contains     > ■ Contains     > ■ Contains       > ■ Southbreace     1 Schemas     1 import     Collete                                                                                                    | Loncarias A Last imported Alas C set re-re-re-<br>Vem Metadala<br>Vem Metadala<br>Vem Metada                                                                     | sources                                                                                                   | Contains                    |                                                                                                    |                                                                                                    |                               | 😨 Tasks                                                                                                    |                                                                             |
| Data Sources     Tasks       Name     Contains     Last Imported     Allas     C Set Pre-Fiker       > @ Anuba     > @ concurse     > Were Madatata       > @ concurse     > @ concurse     > @ concurse       > @ concurse     > @ concurse     > @ concurse                                                                                                    | Contains     Last Imported     Alas     C Set Pie-Filter       I Schemas     -     Last Imported     Alas     C Set Pie-Filter       I Schemas     -     -     -     -       I Schemas     -     -     -     -       I Schemas     -     -     -     -       I Schemas     -     -     -     -                                                                                                    | ect Data Source to Work W                                                                                 | With                        |                                                                                                    |                                                                                                    |                               |                                                                                                    |                                                                             |
| >                                                                                                    | DHUCK<br>ventory<br>]inventory<br>iuthbreeze                                                                                                    | ect<br>iou                                                                                                | Data Source to Work<br>rces | Data Source to Work With rccs Contains                                                                                                    | Data Source to Work With rces                                                                                                    | Data Source to Work With rces | Data Source to Work With rces                                                                                                    | Data Source to Work With                                                    |

Select the path under the previously defined Data Store. Click Identify Next Level. Upon completion, click OK, and expand the path node to see all discovered files and tables.

| My I         | ⇒    ∞    25 J    04            | ·<br>· ii ti   0                                                                          |                                                                                  |                                                                                                    |                                                                | dsadm - sawchuck:9080                                                                                                    |
|--------------|---------------------------------|-------------------------------------------------------------------------------------------|----------------------------------------------------------------------------------|----------------------------------------------------------------------------------------------------|----------------------------------------------------------------|----------------------------------------------------------------------------------------------------|
| Alir Ar      | →    Ø    B <sub>1</sub> ↓    P | 000                                                                                       |                                                                                  |                                                                                                    |                                                                | dsadm - sawchuck:9080                                                                                                    |
| All Myl      | w ll the line of line           |                                                                                           |                                                                                  |                                                                                                    |                                                                |                                                                                                    |
| My I         |                                 |                                                                                           |                                                                                  |                                                                                                    |                                                                |                                                                                                    |
|              | Home Sources Import Me          | stadata                                                                                   |                                                                                  |                                                                                                    |                                                                |                                                                                                    |
|              |                                 |                                                                                           |                                                                                  |                                                                                                    |                                                                | # X                                                                                                    |
| to Work With |                                 |                                                                                           |                                                                                  |                                                                                                    |                                                                | 8                                                                                                    |
|              |                                 |                                                                                           |                                                                                  |                                                                                                    | Tasi                                                           | ks                                                                                                    |
|              | Contains                        |                                                                                           | - Last Imported                                                                  | Alas                                                                                                    | C Set P                                                        | re-Filter                                                                                                    |
|              |                                 |                                                                                           |                                                                                  |                                                                                                    | A View                                                         | Metadata                                                                                                    |
|              |                                 |                                                                                           |                                                                                  |                                                                                                    | View                                                           | Data Sample                                                                                                    |
| m.com        |                                 |                                                                                           |                                                                                  |                                                                                                    | Iden                                                           | tify Flat File                                                                                                    |
|              |                                 |                                                                                           |                                                                                  |                                                                                                    | Iden                                                           | tify Next Level                                                                                                    |
|              | 1 Schemas                       |                                                                                           |                                                                                  |                                                                                                    | I impo                                                         | a he                                                                                                    |
|              | 1 Tables or Views               |                                                                                           |                                                                                  |                                                                                                    | Delet                                                          | te                                                                                                    |
|              |                                 |                                                                                           |                                                                                  | 1                                                                                                    |                                                                |                                                                                                    |
|              | 1 Schemas                       |                                                                                           |                                                                                  |                                                                                                    |                                                                |                                                                                                    |
|              |                                 |                                                                                           |                                                                                  |                                                                                                    |                                                                |                                                                                                    |
|              |                                 |                                                                                           |                                                                                  |                                                                                                    |                                                                |                                                                                                    |
|              |                                 |                                                                                           |                                                                                  |                                                                                                    |                                                                |                                                                                                    |
| b            | ce to Work With                 | Certo Work With Contains Contains Ubm.com I Schemas I Tables or Views I Schemas I Schemas | Certo Work With Contains Ubm.com I Schemas I Tables or Views I Schemas I Schemas | ce to Work With Contains Contains Conta | ce to Work With  Contains Contains Contains Last Inported Alas | ce to Work With           Contains         Task           Contains         Last Imported         Alas         2 Set 1           Jam.com         1 Schemas         1 Schemas< |

Keep the selection of all the discovered files and tables. Click "Identify Next Level" to continue to discover columns. Upon completion, click OK.

| mr     |                                                                                                    |                                                                                                    |                                                                                                    |                                                                                                    |
|--------|----------------------------------------------------------------------------------------------------|----------------------------------------------------------------------------------------------------|----------------------------------------------------------------------------------------------------|----------------------------------------------------------------------------------------------------|
| 111    | port metadata                                                                                                    |                                                                                                    |                                                                                                    |                                                                                                    |
|        |                                                                                                    |                                                                                                    |                                                                                                    |                                                                                                    |
|        |                                                                                                    |                                                                                                    |                                                                                                    |                                                                                                    |
|        |                                                                                                    |                                                                                                    |                                                                                                    |                                                                                                    |
|        |                                                                                                    |                                                                                                    |                                                                                                    |                                                                                                    |
|        |                                                                                                    |                                                                                                    |                                                                                                    |                                                                                                    |
|        |                                                                                                    |                                                                                                    |                                                                                                    |                                                                                                    |
|        |                                                                                                    |                                                                                                    |                                                                                                    |                                                                                                    |
| _      |                                                                                                    |                                                                                                    |                                                                                                    |                                                                                                    |
| Se     | elect files/tables to in                                                                                                    | nport                                                                                                    | metadata                                                                                                    |                                                                                                    |
|        |                                                                                                    |                                                                                                    |                                                                                                    |                                                                                                    |
| -      |                                                                                                    |                                                                                                    |                                                                                                    |                                                                                                    |
| Cli    | ick "Import"                                                                                                    |                                                                                                    |                                                                                                    |                                                                                                    |
| -      | ien imperi                                                                                                    |                                                                                                    |                                                                                                    |                                                                                                    |
| _      |                                                                                                    |                                                                                                    |                                                                                                    |                                                                                                    |
| -      | LateCabase Information Conner                                                                                                    |                                                                                                    |                                                                                                    |                                                                                                    |
| DI     | <ol> <li>IntoSphere Information Server</li> </ol>                                                                                                    |                                                                                                    | a Field Internet Adams                                                                                                    |                                                                                                    |
|        |                                                                                                    | De                                                                                                    | e Ege New Beb                                                                                                    |                                                                                                    |
| 0      | NO PROJECT SELECTED                                                                                                    | Dec                                                                                                    | e For New Beb                                                                                                    | dsadm - sawch                                                                                                    |
|        |                                                                                                    |                                                                                                    | *                                                                                                    | dsadm - sawch                                                                                                    |
|        | E B B B                                                                                                    | • →    e                                                                                                    | * 12 1   P 11 C   P                                                                                                    | dsadm - sawch                                                                                                    |
| OME    |                                                                                                    | →    e<br>My Home                                                                                                    | © Cox yew gep<br>Ø    Jeb J    0×* JJ    Ci    @<br>1 Import Metadata ∕                                                                                                    | dsadm - sawch                                                                                                    |
| COME   |                                                                                                    | P →    €<br>My Home                                                                                                    | Cox per per      Cox per      Cox per                                                                                                    | dsadm - sawch                                                                                                    |
| COME   | Select Data Source to Work With                                                                                                    | P →    €<br>My Home                                                                                                    | Car yow you goo                                                                                                    | dsadm - sawch                                                                                                    |
|        | No MORET SELECTED                                                                                                    | P →    C<br>My Home                                                                                                    | Cox     Dev     Dep       Import Metadata       Import Metadata       Prished                                                                                                    | dsadm - sawch                                                                                                    |
| KOME   | Select Data Source to Work With<br>Data Sources                                                                                                    | My Home                                                                                                    | Car yew geo<br>Car yew geo<br>Car y | diadm - sawch                                                                                                    |
| KOME   | Select Data Source to Work With Data Sources Name     Ando                                                                                                    | My Home                                                                                                    | Cox yew yee                                                                                                    | dadm - sawch                                                                                                    |
|        | AD MOJECT SELECTED      Select Data Source to Work With Data Sources Name     Anba     Select Data Source to Work With                                                                                                    | My Home                                                                                                    | Concerning of the second second seco                                                                                                    | dsadm - sawch                                                                                                    |
|        | Select Data Source to Work With     Data Sources     Name     Canon     Construction     Construction                                                                                                    | My Home                                                                                                    | Cox yew yeb     Cox yew yeb     Cox yew yeb     Cox yeb     Cox yeb     C                                                                                                    | diadm - sawch<br>V Tasks<br>C Sct Pr-Filter<br>Z Voor Metadata<br>Jacody Plat File                                                                                                    |
| OME    | Select Data Source to Work With Data Sources Name     Aruba     Concor     Sources     Sources        | Ny Home<br>Cont<br>1 Sc                                                                                                    | Concernent of the second of the second of t                                                                                                    | dsadm - sawch                                                                                                    |
| ROME   | Select Data Source to Work With Data Sources Name Cances Name Cances Sources Sources  | My Home<br>Cont<br>1.5c                                                                                                    | Concernent of the second second seco                                                                                                    | diadm - sawch                                                                                                    |
|        | Ao PROJECT SELECTED      AD PROJECT SELECTED      Select Data Source to Work With Data Sources      Auba      Auba      Auba      Good      Good      G     | My Home<br>Cont<br>1.5<<br>0.5c<br>0.5c                                                                                                    | Cot     Detro     Detro       Import Metadata     Import Metadata       Import Metadata       Import Metadata                                                                                                    | Taeks<br>C Set Pro-Piller<br>C Set Pro-Piller<br>Identify Plat File<br>Identify Plat File                                                                                                    |
|        | Select Data Source to Work With Data Sources Name Select Data Source to Work With Data Sources Same Concon Select Data Source to Work With Data Sources Same Concon Select Data Source to Work With Data Sources Select Data Source to Work With Data Sources Select Data Source to Work With Data Sources Select Data Source to Work With Data Sources Select Data Source to Work With Data Sources Select Data Source to Work With Data Sources Select Data Source to Work With Data Sources Select Data Source to Work With Data Sources Select Data Source to Work With Data Sources Select Data Source to Work With Data Sources Select Data Sources Select Data | My Home<br>Cont<br>15<br>05<br>15                                                                                                    | Concernent of the second second seco                                                                                                    | dadin - sawch<br>Tasks<br>C Set Pro-Piter<br>View Metadata<br>View Metadata<br>Metelly Plat File<br>Identify Film - voel<br>Metelly File - voel                                                                                                    |
| COME I | AD PROJECT SELECTED      AD PROJECT SELECTED      Select Data Source to Work With Data Sources      Anne      Good Sources      Sources      Good Sources      Good Sourc     | My Home<br>Cont<br>1.5×<br>0.5×<br>1.5×                                                                                                    | Cox     Detro     Detro       Import Metadata     Import Metadata       Import Metadata       Imported Table or View ITEM                                                                                                    | Tacks<br>C Step-Pile<br>Step-Pile<br>St |
| CME    | Ao MOJECT SELECTED      Ao MOJECT SELECTED      Select Data Source to Work With Data Sources      Auba      Garda      Garda        | Con<br>My Home<br>15<br>05<br>05<br>15<br>15                                                                                                    | Concernent Concernent                                                                                                    | Tasks<br>C Set Pro-Piter<br>Verwerktedata<br>Verwerktedata<br>Identify Piter<br>Identify Piter<br>Verwerktedata                                                                                                    |
| CME    | AD PROJECT SELECTED      AD PROJECT SELECTED      Select Data Source to Work With Data Sources Name      Government      Government           | Cont<br>My Home<br>Cont<br>1 Sc<br>0 Sc<br>0 Sc<br>1 Sc<br>1 Sc<br>1 Sc<br>1 Sc<br>1 Sc                                                                            | Con Views                                                                                                    | diadm - sawch                                                                                                    |
| OME    | AD PROJECT SELECTED      AD PROJECT SELECTED      Select Data Source to Work With      Data Sources      Aruba      Aruba      Ganon      G SAVELE      Ganon      G SAVELE      Ganon      G SAVELE      Ganon      G Canon      G Canon      | Other         Other           My Home         0           15         0           15         1           15         1           15         1           15         1 |                                                                                                    | Tasks<br>C Set Pro-Piter<br>View Metadata<br>View Metadata<br>Identify Pitat File<br>Identify Pitat File                                                                                                    |
|        | Select Data Source to Work With<br>Data Sources Name     Concurrent     Concurrent     Concur   | Con<br>My Home<br>Con<br>15%<br>15%<br>15%<br>15%<br>15%<br>15%<br>15%<br>15%                                                                                      | Concernent     Concernent       Import Metadata     Import Metadata       Import Metadata     Import Metadata       Import Metadata     Import Metadata       Import Metadata     Import Metadata       Import Metadata     Import Metadata       Import Metadata     Import Metadata       Import Metadata     Import Metadata       Import Metadata     Import Metadata       Import Metadata     Import Metadata       Import Metadata     Import Metadata       Import Metadata     Import Metadata       Import Metadata     Import Metadata                                                                                                    | diadm - sawch                                                                                                    |

Select the files and tables whose metadata you want to import, then click "Import". You will see an Import Metadata dialog box showing the tables that were imported. Click OK to confirm.

|      |                                                                         |               |          |           |        |             |       | i cu        |             |             |  |                       |
|------|-------------------------------------------------------------------------|---------------|----------|-----------|--------|-------------|-------|-------------|-------------|-------------|--|-----------------------|
| RM.  | InfoSobere Informa                                                      | tion Server   |          | File Edit | View   | Help        |       |             |             |             |  | 0.0                   |
| PATR | NO PROJECT SELECTED                                                     | *             | _        | De for    | Dem    | Geb         | -     |             |             | _           |  | dsadm - sawchuck:9080 |
| Ĵ    | 1 6 6                                                                   | 14            | 20       |           | 60     | 03 0        | 010   | 3           |             |             |  |                       |
| OME  |                                                                         |               | My Home  | Sources   | s Impo | rt Metadata |       |             |             |             |  |                       |
| ILL  |                                                                         |               |          |           |        |             |       |             |             |             |  | (A) X                 |
|      | Select Data Source                                                      | e to Work W   | /ith     |           |        |             |       |             |             |             |  | 8                     |
|      |                                                                         |               |          |           |        |             |       |             |             |             |  |                       |
|      | inventory                                                               |               |          |           |        |             |       |             |             |             |  |                       |
|      | View Metadata of Tai                                                    | bles or Files |          |           |        |             |       |             |             |             |  | * i × *               |
| 81   | n Shows details about the columns and tables in your imported metadata. |               |          |           |        |             |       |             |             |             |  |                       |
|      | -                                                                       |               |          |           |        |             |       |             |             |             |  |                       |
|      | Files                                                                   |               |          |           |        |             |       |             |             |             |  | V                     |
| 11   | Name                                                                    | Columns       | Sequence | Data Type | Length | Precision   | Scale | Nullability | Primary Ker | Foreign Ker |  |                       |
|      | ITEM                                                                    | 3             |          |           |        |             |       |             | -           |             |  |                       |
|      | • Item_ID                                                               |               | 1        | DECIMAL   |        | 0           | 0     | Yes         |             |             |  |                       |
|      | Manufacturer                                                            |               | 3        | STRING    | 20     |             |       | Yes         |             |             |  |                       |
|      | - TAbe                                                                  |               | 6        | STRANG    | 20     |             |       | 165         |             |             |  |                       |
|      |                                                                         |               |          |           |        |             |       |             |             |             |  |                       |
|      |                                                                         |               |          |           |        |             |       |             |             |             |  |                       |
|      |                                                                         |               |          |           |        |             |       |             |             |             |  |                       |
|      |                                                                         |               |          |           |        |             |       |             |             |             |  |                       |

After completing the import, the metadata can be viewed. Ensure that the Column names and types match what was defined in the QETXT.INI file. At this point, you can open a project, import the data source into the project and run column analysis on the data source.

## Trademarks, disclaimer, and copyright information

IBM, the IBM logo, ibm.com, DataStage, InfoSphere, and QualityStage are trademarks or registered trademarks of International Business Machines Corp., registered in many jurisdictions worldwide. Other product and service names might be trademarks of IBM or other companies. A current list of other IBM trademarks is available on the web at "<u>Copyright and trademark information</u>" at http://www.ibm.com/legal/copytrade.shtml

Linux is a registered trademark of Linus Torvalds in the United States, other countries, or both.

Windows, and the Windows logo are registered trademarks of Microsoft Corporation in the United States, other countries, or both.

UNIX is a registered trademark of The Open Group in the United States and other countries.

Other company, product, or service names may be trademarks or service marks of others.

THE INFORMATION CONTAINED IN THIS PRESENTATION IS PROVIDED FOR INFORMATIONAL PURPOSES ONLY. WHILE EFFORTS WERE MADE TO VERIFY THE COMPLETENESS AND ACCURACY OF THE INFORMATION CONTAINED IN THIS PRESENTATION, IT IS PROVIDED "AS IS" WITHOUT WARRANTY OF ANY KIND, EXPRESS OR IMPLIED. IN ADDITION, THIS INFORMATION IS BASED ON IBM'S CURRENT PRODUCT PLANS AND STRATEGY, WHICH ARE SUBJECT TO CHANGE BY IBM WITHOUT NOTICE. IBM SHALL NOT BE RESPONSIBLE FOR ANY DAMAGES ARISING OUT OF THE USE OF, OR OTHERWISE RELATED TO, THIS PRESENTATION OR ANY OTHER DOCUMENTATION. NOTHING CONTAINED IN THIS PRESENTATION IS INTENDED TO, NOR SHALL HAVE THE EFFECT OF, CREATING ANY WARRANTIES OR REPRESENTATIONS FROM IBM (OR ITS SUPPLIERS OR LICENSORS), OR ALTERING THE TERMS AND CONDITIONS OF ANY AGREEMENT OR LICENSE GOVERNING THE USE OF IBM PRODUCTS OR SOFTWARE.

Copyright International Business Machines Corporation 2011. All rights reserved.

© 2011 IBM Corporation